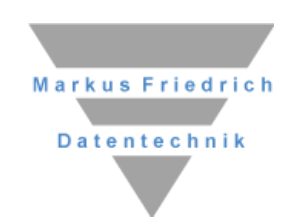

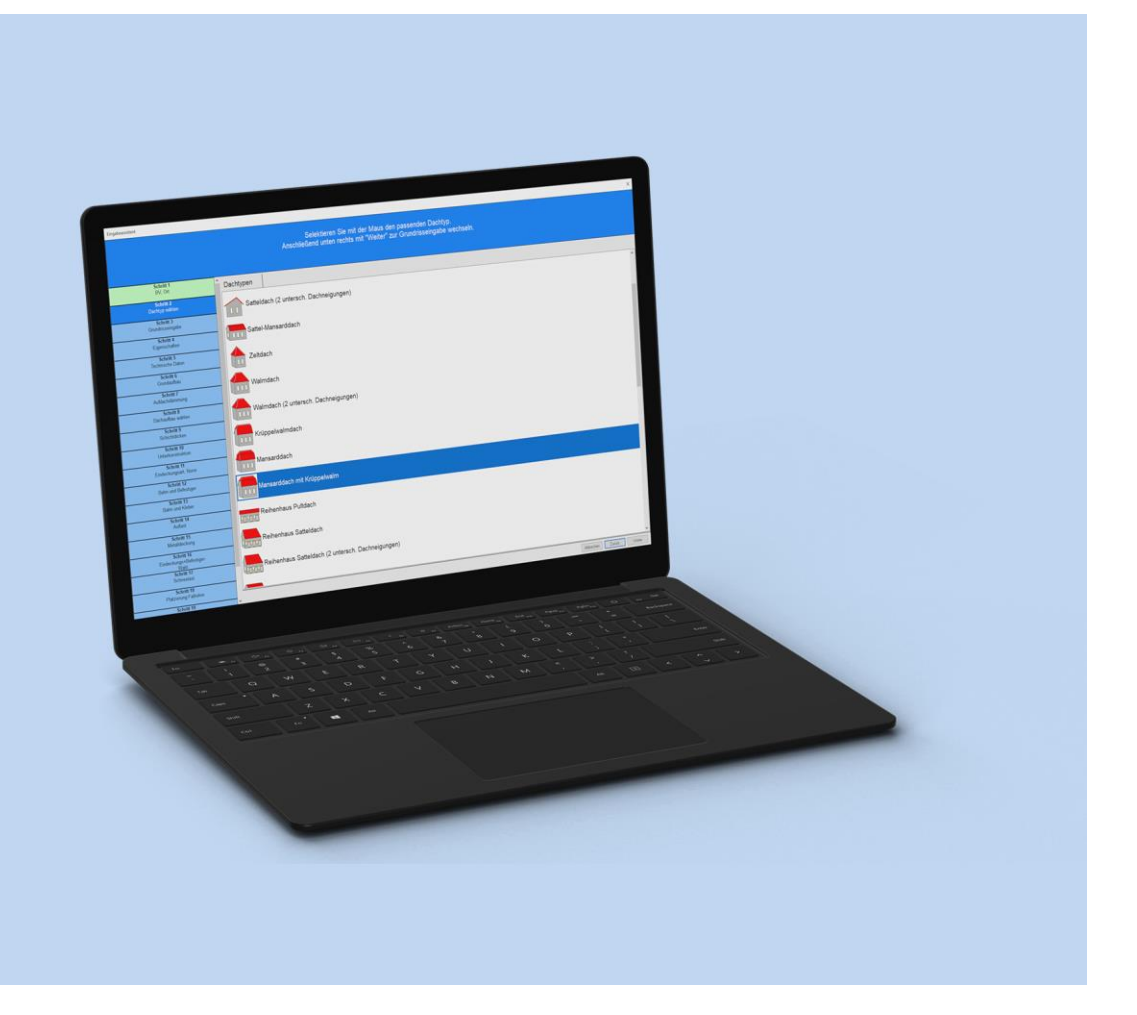

# **MF Steildach**

Einführung und Referenz

#### Copyright

Alle Teile der Dokumentation und der Software unterliegen dem Urheberrecht (Copyright). Alle Rechte sind geschützt. Jegliche Vervielfältigung oder Verbreitung, ganz oder teilweise, ist verboten.

Kein Teil der Dokumentation und Software darf kopiert, fotomechanisch übertragen, reproduziert, übersetzt, auf einem anderen elektronischen Medium gespeichert oder in maschinell lesbare Form gebracht werden. Hierzu ist in jedem Fall die ausdrückliche Zustimmung von Markus Friedrich Datentechnik einzuholen.

(C)opyright 2007 - 2025 Markus Friedrich Datentechnik, Inh. Lisa Römer, Eichwalde bei Berlin. Alle Rechte sind geschützt.

Markus Friedrich Datentechnik Inhaberin Lisa Römer Bahnhofstraße 74 15732 Eichwalde b. Berlin

| Tel:      | 030-6670 235 - 0               |
|-----------|--------------------------------|
| Fax:      | 030-6670 235 - 24              |
| E-Mail:   | info@friedrich-datentechnik.de |
| Internet: | www.friedrich-datentechnik.de  |

Die in diesem Handbuch enthaltenen Angaben können ohne vorherige Ankündigung geändert werden. Markus Friedrich Datentechnik geht damit keinerlei Verpflichtungen ein.

Alle Eigennamen sind eingetragene Warenzeichen der jeweiligen Eigner.

## Inhalt

| INHALT                                                      | I                |
|-------------------------------------------------------------|------------------|
| EINFÜHRUNG<br>Hinweis<br>Programmversionen<br>Musterprojekt | 1<br>1<br>2<br>4 |
| STAMMDATEN                                                  | 15               |
| Menü Stammdaten                                             | 15               |
| Selbstauskunft                                              | 15               |
| Hinweis Selbstauskunft                                      | 15               |
| Unternehmererklärung                                        | 15               |
| Aufmaß                                                      | 16               |
| lechnik                                                     | 16               |
| DAS MENÜ                                                    | 33               |
| Menü Datei                                                  | 33               |
| Neu                                                         | 33               |
| Offnen                                                      | 33               |
| Speichern                                                   | 33               |
| Speichem unter                                              | აკე<br>იკე       |
| als Mail senden                                             | 33               |
| Gesamtdruck                                                 | 34               |
| Seitenansicht                                               | 34               |
| Seite einrichten                                            | 34               |
| Druckereinrichtung                                          | 34               |
| Beenden                                                     | 34               |
| Menü Projekt                                                | 35               |
| Geo-Daten                                                   | 35               |
| Bauvorhaben                                                 | 35               |
| Bauphysik - Unternenmererklarung                            | 35               |
| Bauphysik - Konstruktionstyp<br>Gebäudeausrichtung          | 30<br>36         |
| Gauben Schornsteine Fenster                                 | 36               |
| Menii Bearbeiten                                            | 36               |
| alle abschalten                                             | 36               |
| alle markieren                                              | 36               |
| invertieren                                                 | 36               |
| Menü Befehle                                                | 37               |
| einfügen                                                    | 37               |
| duplizieren                                                 | 37               |
| verändern                                                   | 37               |
| ioschen                                                     | 37               |
|                                                             |                  |

#### INDEX

38

## Einführung

MF Steildach ist ein Programm zur Planung und Prüfung von Steildachkonstruktionen. Integriert sind Berechnungen zu

- Windsogsicherung
- Dachentwässerung
- Bauphysik
- Schneelast
- Unterkonstruktion
- Photovoltaik
- Massenabschätzung
- Aufdachdämmsystemen

Alle Berechnungsarten beruhen auf einem Dachmodell, welches vom Typ (Pultdach, Satteldach...) fest vorgegeben ist, aber in seinen Dimensionen (Trauflängen, Höhe) und Eigenschaften (Dachneigung, Überstände, Dachschichtenaufbau, Position der Fallrohre...) vom Anwender angepasst werden kann.

Dieses Modell ist ein Kompromiss. Im Gegensatz zu CAD-Programmen mit 3D-Dachausmittlung können **keine beliebigen Grundrisse** gezeichnet werden! Doch dafür kann MF Steildach seine Dachtypen selbsttätig berechnen. Anders ausgedrückt: Sie können das Programm nutzen, ohne

die DIN EN 1991, DIN 1986 Teil 100, DIN EN 12056 Teil 3, DIN 4108 Teil 1 bis 10, DIN EN 6946 sowie die korrespondierenden Fachregelteile des ZVDH bzw. ZVSHK beherrschen zu müssen.

## Hinweis

Um jederzeit mit den richtigen Daten rechnen zu können, ist es unerlässlich, die Stammdaten regelmäßig zu aktualisieren! Dazu gehen Sie ins Menü "Extras" > "Datenaktualisierung via Internet".

### Programmversionen

MF Steildach existiert in den 4 Versionen

- MF Steildach Demo
- MF Steildach mini (nur Fachregel-CD des ZVDH)
- MF Steildach Basic
- MF Steildach Profi

Die Profi-Version beinhaltet alle Funktionen der Basic-Version. Zusätzlich können in der Profi-Version die Stammdaten (Dachaufbauten, Ziegel-Klammer-Kombinationen, Metalldeckungen, Dachbahn-Befestiger-Kombinationen und Solarmodule) bearbeitet, sowie Aufdachdämmsysteme berechnet werden. Zusammen mit dem PlugIn MF Ausmittlung können Gauben, Loggien, Kamine, Dachfenster und Solarmodule in das Dachmodell eingefügt werden.

Die Mini-Version entspricht der Basic-Version mit einem eingeschränkten Satz an Dachtypen. In der Mini-Version stehen nur Pultdach, Satteldach, Walmdach, Zeltdach und Trogdach zur Verfügung.

Die Demo-Version entspricht der Basic-Version, hinterlegt im Ausdruck jedoch einen hellgrauen DEMO-Schriftzug.

Alle vier Versionen werden mit demselben Satz an Stammdaten ausgeliefert. Stammdaten sind hierbei Ziegel/Dachstein-Klammern-Kombinationen, Scharen-Haften-Kombinationen, Dachbahn-Befestiger-Kombinationen, Dachschichtenaufbauten, Schneefangstützen, Dachrinnen, Fallrohre, Traufgitter, Dämmungen und GeoDaten (alle deutschen Orte mit zugeordneter Windzone, Schneelastzone...). Die Stammdaten für Bauphysik, Solar und alle weiteren Zusatzprogramme sind Bestandteil der jeweiligen Zusatzprogramme.

#### Bitte beachten:

- 1.) In diesem Handbuch wird die Funktionalität der Profi-Version beschrieben!
- 2.) Für die Erstellung von Dachschichtenaufbauten muss das Programm MF Bauphysik installiert sein. MF Bauphysik wird auf der Programm-DVD bzw. der Fachregel-CD mitgeliefert.
- 3.) Nutzer der Profi-Version sollten zusätzlich MF Ausmittlung und MF Solar installieren.

MF Ausmittlung ist zwar kein selbständig lauffähiges Programm, erweitert als PlugIn jedoch die Funktionalität von MF Steildach/Profi, indem es die Eingabe von Gauben, Loggien, Kaminen, Dachfenstern und Solarmodulen ermöglicht. Die hierzu erforderlichen Stammdaten (nahezu alle Wohnraumdachfenster von Velux, Roto, Fakro, Ausstiegfenster von LempHirz und Braas u.a.) werden ausschließlich während der Erstinstallation von MF Ausmittlung aufgespielt. Die Pflege der Daten erfolgt per Internet-Datenabgleich.

MF Solar berechnet den jährlichen Ertrag der Photovoltaikanlage und bei Bedarf auch den betriebswirtschaftlichen Gewinn bzw. Verlust.

- 4.) Die Profi-Version kann auf die Stammdaten von MF Solar zugreifen und ermöglicht damit eine für den Anlagenstandort genau passend parametrisierte Berechnung des Jahresertrags der Solaranlage.
- 5.) Die Ausmittlung freier Grundrisse ist in MF Steildach grundsätzlich nicht möglich! Hierzu ist die Kombination der Programme MF DachDesigner und MF Ausmittlung erforderlich.
- 6.) Programmupdates der Profi-Version ersetzen bzw. ergänzen die Stammdaten nicht. Updates der Demo-, Mini- und Basic-Version ersetzen die Stammdaten ohne Rückfrage!

## Musterprojekt

Am einfachsten erklärt sich ein Programm durch seine Nutzung. Lassen Sie uns daher ein Satteldach mit Ziegeldeckung, zwei Rinnen samt Fallrohr und einer Unterkonstruktion mit Dämmung im Gefach aus Mineralfaserdämmstoff erstellen.

Beginnen Sie die Erstellung im Menü DATEI mit dem Eintrag NEU. Es erscheint der Eingabeassistent. Dieser leitet Sie in mehreren Schritten durch die Berechnung.

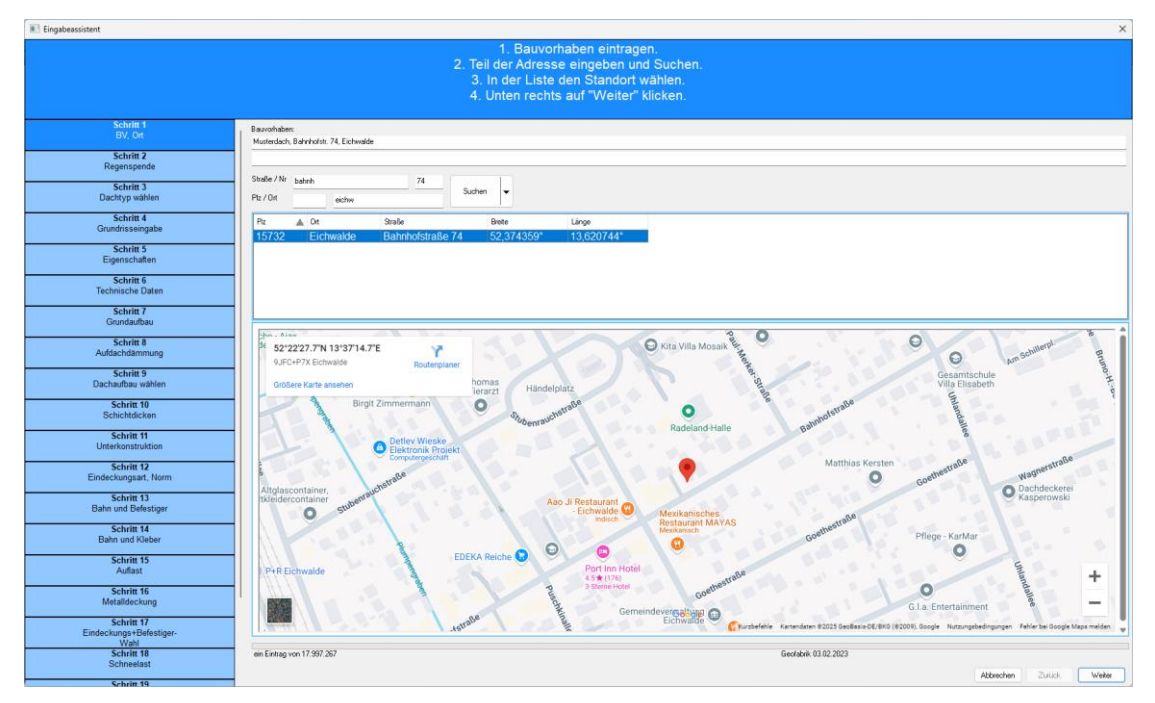

Bild: Eingabeassistent – BV-Eingabe und Ortswahl

Im ersten Schritt tragen Sie zunächst das Bauvorhaben ein. Anschließend wählen Sie den Standort des Gebäudes. Tragen Sie hierzu die Postleitzahl oder den Ortsnamen und die Anfangsbuchstaben des Straßennamens ein. Danach drücken Sie auf Suchen und die angezeigte Liste wird sofort auf die möglichen Orte reduziert. Markieren Sie den gesuchten Ort mit der Maus und wechseln Sie unten-rechts mit dem weiter-Knopf zur Wahl der Regenspende..

| Eingabeassistent                    |                                                           |               |            |                   |                                      |           |        | ×      |
|-------------------------------------|-----------------------------------------------------------|---------------|------------|-------------------|--------------------------------------|-----------|--------|--------|
|                                     |                                                           | Wech          | seln Sie   | , falls erfor     | derlich, die Quelle der Regenspende. |           |        |        |
|                                     |                                                           |               |            |                   |                                      |           |        |        |
| Schritt 1                           |                                                           |               |            |                   |                                      |           |        |        |
| BV, Ort                             |                                                           |               |            |                   |                                      |           |        |        |
| Schritt 2<br>Regenspende            | Regenspende                                               | r Bem [Vs/ha] | SZ [%] r N | ot [Vs/ha] SZ [%] |                                      |           |        |        |
| Schritt 3<br>Dachtyp wählen         | <ul> <li>DIN 1996-100</li> <li>KostraDWD 2010R</li> </ul> | 300           | 10 53      | 4 20              | <u>20</u>                            |           |        |        |
| Schritt 4<br>Grundrisseingabe       | max. 2010R aux Umgebung                                   | 350           | 10 63      | 4 20              |                                      |           |        |        |
| Schritt 5                           | max. 2020 aus Umgebung                                    | 390           | 70         | 0                 |                                      |           |        |        |
| Schritt 6                           | ) sonstige                                                |               |            |                   |                                      |           |        |        |
| Grundaufbau<br>Schritt 7            |                                                           |               |            |                   |                                      |           |        |        |
| Aufdachdämmung                      |                                                           |               |            |                   |                                      |           |        |        |
| Dachaufbau wählen                   |                                                           |               |            |                   |                                      |           |        |        |
| Schritt 9<br>Schichtdicken          |                                                           |               |            |                   |                                      |           |        |        |
| Schritt 10<br>Unterkonstruktion     |                                                           |               |            |                   |                                      |           |        |        |
| Schritt 11<br>Eindeckungsart, Norm  |                                                           |               |            |                   |                                      |           |        |        |
| Schritt 12<br>Bahn und Befestiner   |                                                           |               |            |                   |                                      |           |        |        |
| Schritt 13                          |                                                           |               |            |                   |                                      |           |        |        |
| Schritt 14                          |                                                           |               |            |                   |                                      |           |        |        |
| Auflast<br>Schritt 15               |                                                           |               |            |                   |                                      |           |        |        |
| Metalldeckung                       |                                                           |               |            |                   |                                      |           |        |        |
| Eindeckungs+Befestiger-<br>Wahl     |                                                           |               |            |                   |                                      |           |        |        |
| Schritt 17<br>Schneelast            |                                                           |               |            |                   |                                      |           |        |        |
| Schritt 18<br>Platzierung Fallrohre |                                                           |               |            |                   |                                      |           |        |        |
| E-Lin 10                            |                                                           |               |            |                   |                                      | Abbrechen | Zurück | Weiter |

Bild: Eingabeassistent - Wahl der Quelle für die Regenspende

Anschließend kommen Sie zur Dachtyp-Wahl.

| Eingabeassistent                              |                                                                                                    | ×                      |
|-----------------------------------------------|----------------------------------------------------------------------------------------------------|------------------------|
|                                               | Selektieren Sie mit der Maus den passenden Dachtyp.<br>Anschließend unten rechts mit "Weiter" zur Grundrisseingabe wechseln. |                        |
| Schritt 1<br>BV, Ort                          | Dachtypen                                                                                                    |                        |
| Schritt 2<br>Regenspende                      | Pultdach                                                                                                    |                        |
| Schritt 3<br>Dachtyp wählen                   |                                                                                                    |                        |
| Schritt 4<br>Grundrisseingabe                 | Trogdach                                                                                                    |                        |
| Schritt 5<br>Eigenschaften                    | Satteldach                                                                                                    |                        |
| Schritt 6<br>Technische Daten                 |                                                                                                    |                        |
| Schritt 7<br>Grundaufbau                      | Satteldach (2 untersch. Dachneigungen)                                                                                       |                        |
| Schritt 8<br>Aufdachdämmung                   | Sattel-Mansarddach                                                                                                    | 1                      |
| Schritt 9<br>Dachaufbau wählen                |                                                                                                    |                        |
| Schritt 10<br>Schichtdicken                   |                                                                                                    |                        |
| Schritt 11<br>Unterkonstruktion               | Walmdach                                                                                                    |                        |
| Schritt 12<br>Eindeckungsart, Norm            | Walmdach (2 untersch. Dachneigungen)                                                                                         |                        |
| Schritt 13<br>Bahn und Befestiger             |                                                                                                    |                        |
| Schritt 14<br>Bahn und Kleber                 | Krüppelwalmdach                                                                                                    |                        |
| Schritt 15<br>Auflast                         | Mansarddach                                                                                                    |                        |
| Schritt 16<br>Metalldeckung                   |                                                                                                    |                        |
| Schritt 17<br>Eindeckungs+Befestiger-<br>Wahl | Mansarddach mit Krüppelwalm                                                                                                  |                        |
| Schritt 18<br>Schneelast                      |                                                                                                    | Abbuachan Zusiek Waber |
| Schritt 19                                    |                                                                                                    |                        |

Bild: Eingabeassistent – Wahl des Dachtyps

Klicken Sie nun, entsprechend unserer Aufgabenstellung, das Satteldach an und bestätigen Sie die Auswahl mit dem weiter-Knopf.

| Eingabeassistent                                                                                                    |                                                                                                    |                  | ×      |
|----------------------------------------------------------------------------------------------------|----------------------------------------------------------------------------------------------------|------------------|--------|
|                                                                                                    | Tragen Sie die Längen der Gebäudeaußenkanten in [m] ein.<br>Fehlende Längen werden automatisch ergänzt.<br>Hinweis: Darstellung ist schematisch. |                  |        |
| Schrin 1<br>Schrin 2<br>Regenspace<br>Schrin 2<br>Datchtys wellen<br>Schrin 3<br>Datchtys wellen<br>Schrin 4<br>Councils seegate<br>Schrin 5<br>Schrin 7<br>Gendaufbau<br>Schrin 8<br>Addatchdammug<br>Schrin 9<br>Datchulhau wilden<br>Schrin 10<br>Schrin 10<br>Schrin 10<br>Schrin 10<br>Schrin 11<br>Uttekonsthiltun<br>Schrin 12<br>Eindectungat, Nem<br>Schrin 13<br>Bahn und Reistiger<br>Schrin 13<br>Bahn und Kieber<br>Schrin 14<br>Schrin 15<br>Multat<br>Schrin 16<br>Schrin 17<br>Eindectungat<br>Schrin 16<br>Schrin 17<br>Schrin 17<br>Schrin 17<br>Schrin 18<br>Schrin 18<br>Schrin 18<br>Schrin 17<br>Eindectungat<br>Schrin 19<br>Schrin 17<br>Eindeltechung<br>Schrin 19<br>Schrin 19<br>Schrin 19<br>Schrin 17<br>Eindeltechung<br>Schrin 19<br>Schrin 19<br>Sc |                                                                                                    | IJ               |        |
| 6 L 1/2 40                                                                                                    |                                                                                                    | Abbrechen Zurück | Weiter |

Bild: Eingabeassistent - Umrisseingabe

Hier geben Sie die Gebäudemaße (Länge der Wände) ein. Die Eingabe von zwei Wänden genügt, die fehlenden Maße werden automatisch ergänzt. Für unser Beispiel tragen Sie **12 Meter als horizontale und 10 Meter als vertikale Wand** ein.

Achtung: Nicht die Trauflängen eintragen! Diese werden später anhand der Traufüberstände vom Programm errechnet.

| Elogapeassistent                                                                                                    |                                                                                             | ~                                                                                                    |
|----------------------------------------------------------------------------------------------------|---------------------------------------------------------------------------------------------|----------------------------------------------------------------------------------------------------|
|                                                                                                    | Bitte geben Sie am rechten Rand die Dachneigung<br>und alle weiteren geforderten Werte ein. |                                                                                                    |
| Schrift 1<br>Schrift 2<br>Regensperie<br>Schrift 3<br>Dachtyp wielen<br>Schrift 4<br>Grundnisseingabe<br>Schrift 6<br>Schrift 6<br>Schrift 6<br>Schrift 7<br>Grundssfau<br>Schrift 7<br>Schrift 7<br>Schrift |                                                                                             | Dechneigung 40.00 *<br>Uberstand Traufe 0.60 m<br>Oberstand Ordgang 0.00 m<br>• Traufe isti and 21.200 m - Seite<br>• Traufe ist an der 10.000 m - Seite |
| Schneelast                                                                                                    |                                                                                             | Abbrechen Zurück Weiter                                                                                                    |

Bild: Eingabeassistent – Eingabe der Dachflächeneigenschaften

Zum Abschluss der Eingabe der Dachgeometrie geben Sie im nächsten Schritt am rechten Rand die **Dachneigung** (hier: **40**°) und den waagerecht gemessenen **Traufüberstand** (hier: **0,6 m**) ein. Bei Satteldächern können Sie getrennte Werte für den Traufüberstand an Giebel/Ortgang und Traufe eintragen. Die Lage der Traufe an

der 12 m Seite lassen wir bestehen und wechseln mit weiter zur Eingabe der technischen Daten.

Hier werden nun die letzten noch fehlenden Angaben zur Traufhöhe und Geländekategorie abgefragt. Tragen Sie bei der **Traufhöhe 5 m** ein und wählen Sie als Geländekategorie **Binnenland**, vorausgesetzt die Baustelle befindet sich weder am Meer noch an der Küste eines ausgedehnten Binnensees.

| Eingabeassistent                              |                                                                                              |                                                                               |                                              | ×                                       |
|-----------------------------------------------|----------------------------------------------------------------------------------------------|-------------------------------------------------------------------------------|----------------------------------------------|-----------------------------------------|
|                                               |                                                                                              | Grundaufbau wählen                                                            |                                              |                                         |
|                                               |                                                                                              |                                                                               |                                              |                                         |
|                                               |                                                                                              |                                                                               |                                              |                                         |
|                                               |                                                                                              |                                                                               |                                              |                                         |
| Schritt 1<br>BV, Ort                          |                                                                                              |                                                                               |                                              |                                         |
| Schritt 2<br>Regenspende                      |                                                                                              |                                                                               |                                              |                                         |
| Schritt 3<br>Dachtyp wählen                   |                                                                                              |                                                                               |                                              |                                         |
| Schritt 4<br>Grundrisseingabe                 |                                                                                              |                                                                               |                                              |                                         |
| Schritt 5<br>Eigenschaften                    |                                                                                              | Sparren<br>Aufdachdämmung: Nein<br>Konterlattung: Ja<br>Dämmung im Gefach: Ja |                                              |                                         |
| Schritt 6<br>Technische Daten                 | <b>**</b> **********************************                                                 |                                                                               | , , , , , , , , , , , , , , , , , , ,        | \ 2 \ 2 \ 2 \ 2 \ 2 \ 2 \ 2 \ 2 \ 2 \ 2 |
| Schritt 7<br>Grundaufbau                      |                                                                                              |                                                                               |                                              | *****                                   |
| Schritt 8<br>Aufdachdämmung                   |                                                                                              |                                                                               |                                              |                                         |
| Schritt 9<br>Dachaufbau wählen                |                                                                                              |                                                                               |                                              |                                         |
| Schritt 10<br>Schichtdicken                   |                                                                                              | 2                                                                             | <b>我是长来是天正年天年月天年月天年月月</b> 日月月                |                                         |
| Schritt 11<br>Unterkonstruktion               | <pre>k &amp; 2 &amp; 2 &amp; 2 &amp; 2 &amp; 3 &amp; 3 &amp; 3 &amp; 2 &amp; 2 &amp; 2</pre> |                                                                               |                                              | ****                                    |
| Schritt 12<br>Eindeckungsart, Norm            |                                                                                              | $\sim$ $\sim$                                                                 |                                              |                                         |
| Schritt 13<br>Bahn und Befestiger             | P77A P77A                                                                                    |                                                                               |                                              |                                         |
| Schritt 14<br>Bahn und Kleber                 |                                                                                              |                                                                               |                                              |                                         |
| Schritt 15<br>Auflast                         |                                                                                              | 2                                                                             | 1.2.5.2.2.1.2.5.2.2.1.2.5.2.2.2.2.5.5.5.5    |                                         |
| Schritt 16<br>Metalldeckung                   |                                                                                              | <u>, , , , , , , , , , , , , , , , , , , </u>                                 | <u>,,,,,,,,,,,,,,,,,,,,,,,,,,,,,,,,,,,,,</u> |                                         |
| Schritt 17<br>Eindeckungs+Befestiger-<br>Wahl |                                                                                              |                                                                               |                                              |                                         |
| Schritt 18<br>Schneelast                      |                                                                                              |                                                                               |                                              |                                         |
| Salarin 10                                    |                                                                                              |                                                                               |                                              | Abbrechen Zurück Weiter                 |

Bild: Eingabeassistent – Grundaufbau

Auf der Folgeseite wählen Sie den schematischen Grundaufbau des Daches. Wählen Sie den Aufbau mit Dämmung im Gefach und gehen auf weiter.

*Tipp:* Verbleiben Sie mit der Maus auf der Grafik, erscheinen Details zum Aufbau als Tooltip.

| Eingabeassistent                              |                                                                                                    | ×                                                            |
|-----------------------------------------------|----------------------------------------------------------------------------------------------------|--------------------------------------------------------------|
|                                               | Auswahl Dachaufbau                                                                                                    |                                                              |
| Onlyin 4                                      |                                                                                                    |                                                              |
| Schritt 1<br>BV, Ort                          | Gefachdämmung EPS (035)_oben Unterdeckbahn_unten Gipskarton                                                                                                    |                                                              |
| Schritt 2<br>Regenspende                      | Gefachdammung Ers (040_00en Oneectobali_unter ofjskarton<br>Gefachdammung Hanffaser (043)_oben Unterdectobah_unten Gipskarton                                                                                                    |                                                              |
| Schritt 3<br>Dachtyp wählen                   | Gefachdammung Holzfaser (039)_oben Unterdeckbahn,unten Gipskarton<br>Gefachdämmung Holzfaser (038)_oben Unterdeckbahn,unten Gipskarton<br>Gefachdämmung Holzfaser (039)_oben Unterdeckbahn,unten Gipskarton                                                                                           |                                                              |
| Schritt 4<br>Grundrisseingabe                 | Gefachdämmung Holzfaser (040)_oben Unterdeckbahn_unten Gipskarton<br>Gefachdämmung Holzfaser (045)_oben Unterdeckbahn_unten Gipskarton                                                                                                    | $\times$ $\times$ $\times$                                   |
| Schritt 5<br>Eigenschaften                    | Gefachdämmung Holzfaser (047)_oben Unterdeckbahn_unten Gipskarton<br>Gefachdämmung Jutefaser (039)_oben Unterdeckbahn_unten Gipskarton                                                                                                    |                                                              |
| Schritt 6<br>Technische Daten                 | Gefachdämmung Jutefaser (042)_oben Unterdeckbahn_unten Gipskarton<br>Gefachdämmung Mifa (032)_oben Siga Majcoat 150_unten Siga Majrex und Gipskarton                                                                                                    |                                                              |
| Schritt 7<br>Grundaufbau                      | Gefachdammung Mifa (032)_oben siga Majcoat 200_unten siga Majrex und Gipskarton<br>Gefachdämmung Mifa (032)_oben Unterdeckbahn_unten Dampfsperre<br>Gefachdämmung Mifa (032)_oben Unterdeckbahn_unten Diampung Mifa (035) und Gipskarton                                                              | Gefachdämmung Mifa (035)_oben Unterdeckbahn_unten Gipskarton |
| Schritt 8<br>Dachaufbau wählen                | Gefachdämmung Mifa (032), oben Unterdeckbahn unten Gipskarton<br>Gefachdämmung Mifa (032), oben Unterdeckbahn unten Gipskarton<br>Gefachdämmung Mifa (032), oben Unterdeckbahn unten Dampfsperre                                                                                                    |                                                              |
| Schritt 9<br>Schichtdicken                    | Gefachdämmung Mifa (035), oben Unterdeckbahn, unten Dämmung Mifa (035) mit Gipskarton<br>Gefachdämmung Mifa (035), oben Unterdeckbahn, unten Gipskarton                                                                                                    |                                                              |
| Schritt 10<br>Unterkonstruktion               | Gefachdämmung Mifa (040)_oben Schalung_unten Gipskarton<br>Gefachdämmung Mifa (040)_oben Unterdeckbahn_unten Dampfsperre                                                                                                    |                                                              |
| Schritt 11<br>Eindeckungsart, Norm            | Gefachdämmung Mifa (040)_oben Unterdeckbahn_unten Gipskarton<br>Gefachdämmung Zellulosefaser (040)_oben Unterdeckbahn_unten Gipskarton                                                                                                    |                                                              |
| Schritt 12<br>Bahn und Befestiger             | Isover Gefachdammung ZKF 1 (032) + oberseitig integra ZUS + unterseitig Vario KM Duplex und Gir<br>Isover Gefachdämmung ZKF 1 (032) + oberseitig Vario KM Supraplex + unterseitig Vario KM Duplex<br>Icover Gefachdämmung ZKF 1,032 + oberseitig Istargar ZIII + unterseitig Vario KM Duplex und Gird |                                                              |
| Schritt 13<br>Bahn und Kleber                 | Isover Gerachdammung ZKF 1-032 + oberseitig Vario KM Supraplex + unterseitig Vario KM Duplex und Gpa<br>Isover Gerachdammung ZKF 1-032 + oberseitig Vario KM Supraplex + unterseitig Vario KM Duplex u<br>Isover Interra ZKF 1-032 (effactidammung + unterseitig Gioskarton                           |                                                              |
| Schritt 14<br>Auflast                         | Isover ZKF 1 (032) Gefachdämmung + unterseitig Gipskarton<br>Knauf Insulation Gefachdämmung (032) + Dampfbremse unter Sparren+Untersparrendämmung TI 4E                                                                                                    |                                                              |
| Schritt 15<br>Metalldeckung                   |                                                                                                    |                                                              |
| Schritt 16<br>Eindeckungs+Befestiger-<br>Wahl |                                                                                                    |                                                              |
| Schritt 17<br>Schneelast                      |                                                                                                    |                                                              |
| Schritt 18<br>Platzierung Fallrohre           |                                                                                                    | Abbrechen Zurück Weiter                                      |
| Schritt 19                                    |                                                                                                    |                                                              |

Bild: Eingabeassistent – Dachaufbau

Nun legen Sie den Dachaufbau fest, indem Sie diesen aus der Liste mit Steildachaufbauten auswählen. Wählen Sie hier den Aufbau Gefachdämmung Mifa (035)\_oben Unterdeckbahn\_unten Gipskarton. Der Name steht für "Gefachdämmung mit Mineralfaserdämmung der Wärmeleitgruppe 035".

Mit dem  ${\tt weiter}\mbox{-}Knopf$  gelangen Sie zur Eingabe der Sparrenmaße und Schichtdicken.

| Eingabeassistent                                                                                                    | ×                                                                                                    |
|----------------------------------------------------------------------------------------------------|----------------------------------------------------------------------------------------------------|
|                                                                                                    | Tragen Sie die charakteristischen Daten der Sparrenlage und,<br>falls erforderlich, die Schichtdicken im Dachaufbau ein. |
| Schritt 1<br>BV, Ort<br>Schritt 2<br>Regenspende<br>Schritt 3<br>Dacktyp wählen<br>Schritt 4<br>Constitute of the scheme of the scheme | Speenblake. n<br>Geducture. n<br>Speenblake. n<br>Speenblake Abstrat Innerscherkel au Innerscherkel                      |
| Schritt 5<br>Eigenschaften<br>Schritt 6<br>Technische Daten<br>Schritt 7<br>Grundaufbau                                                                                                    |                                                                                                    |
| Schritt 8<br>Dachaufbau wählen<br>Schrift 19<br>Schohtdicken<br>Schrift 10<br>Urterkonstruktion                                                                                                    |                                                                                                    |
| Schritt 11<br>Eindeckungsart, Norm<br>Schritt 12<br>Bahn und Befestiger<br>Schritt 13<br>Bahn und Keber                                                                                                    |                                                                                                    |
| Schritt 14<br>Auflast<br>Schritt 15<br>Metallöckung<br>Schritt 16<br>Eindeckungs Pällestiger-<br>Wahl                                                                                                    |                                                                                                    |
| Schrift 17<br>Schneelast<br>Schrift 18<br>Platzierung Fallrohre<br>Schrift 19                                                                                                    | Abbrechem Zurick Weber                                                                                                   |

Bild: Eingabeassistent - Schichtdicken

Abhängig vom gewählten Dachaufbau werden hier alle relevanten Maße des Dachaufbaus abgefragt. Im vorliegenden Fall sind dies die Sparrenbreite und –höhe, die Gefachbreite und die Dicke der Luftschicht (Installationsebene) zwischen Gipskartonplatte und Dampfsperre. Dieser Wert ist mit 0,015 m vorbelegt und wird unten rechts, direkt neben der Luftschicht, abgefragt.

Durch Eingabe der oberen Werte ändert sich die Darstellung, da alle Bauteile maßstabsgerecht abgebildet werden. Sehr dünne Bauteile, wie z.B. Folien, erscheinen allerdings vergrößert, um deren Darstellung zu gewährleisten.

Tragen Sie als Sparrenbreite 0,08 m, Gefachbreite 0,7 m und Sparrenhöhe 0,16 m ein, bevor Sie mit weiter zu den Angaben zur Unterkonstruktion wechseln.

ACHTUNG: Die Gefachbreite ist der Abstand Innenschenkel zu Innenschenkel, NICHT das Konstruktionsmaß!

| Eingabeassistent                   |                                                                                                    | ×                                                               |
|------------------------------------|----------------------------------------------------------------------------------------------------|-----------------------------------------------------------------|
|                                    | Bestimmen Sie den Aufbau der Ur<br>Bei vorh. Schalung muss im Drop-Down-Menü diejen<br>die der Schalung entsp | terkonstruktion.<br>ge bauph. Schicht gewählt werden,<br>richt. |
| Schritt 1<br>BV Ort                | Autbau Unterkonstruktion                                                                                      |                                                                 |
| 54, 64                             | Caltung                                                                                                    |                                                                 |
| Schritt 2<br>Regenspende           | Controlationg<br>Schularen                                                                                    |                                                                 |
| Schritt 3<br>Dachtyp wählen        | ohne O Holz O Holzwerkstoff                                                                                   |                                                                 |
| Schritt 4                          | v                                                                                                    |                                                                 |
| Grundrisseingabe                   | Contentations unter Schakung                                                                                  |                                                                 |
| Schritt 5                          |                                                                                                    |                                                                 |
| Eigenschatten                      | Hinterluitung                                                                                                 |                                                                 |
| Schritt 6<br>Technische Daten      | Offrungsantei Traulgitter: 63 💌 🌣                                                                             |                                                                 |
| Schritt 7                          |                                                                                                    |                                                                 |
| Grundaufbau                        |                                                                                                    |                                                                 |
| Schritt 8                          |                                                                                                    |                                                                 |
| Dachaufbau wählen                  |                                                                                                    |                                                                 |
| Schritt 9<br>Schichtdicken         |                                                                                                    |                                                                 |
| Schritt 10<br>Unterkonstruktion    |                                                                                                    |                                                                 |
| Schritt 11<br>Eindeckungsart, Norm |                                                                                                    |                                                                 |
| Schritt 12                         |                                                                                                    |                                                                 |
| Bahn und Befestiger                |                                                                                                    |                                                                 |
| Schrift 13<br>Bahn und Kleber      |                                                                                                    |                                                                 |
| Schritt 14<br>Auflast              |                                                                                                    |                                                                 |
| Schritt 15<br>Metalldeckung        |                                                                                                    |                                                                 |
| Schritt 16                         |                                                                                                    |                                                                 |
| Eindeckungs+Befestiger-<br>Wahl    |                                                                                                    |                                                                 |
| Schritt 17<br>Schneelast           |                                                                                                    |                                                                 |
| Schritt 18                         |                                                                                                    |                                                                 |
| Platzierung Fallrohre              |                                                                                                    | Abbrechen Zurück Weiter                                         |
| Schritt 19                         |                                                                                                    |                                                                 |

Bild: Eingabeassistent - Unterkonstruktion

Da keine Aufdachdämmung gewählt wurde, ist kein statischer Nachweis erforderlich. Allerdings sollten wir die Verengung des Trauflüftungsquerschnitts durch Traufgitter o.vgl. berücksichtigen. Aktivieren Sie die das Kästchen vor

Trauflüftungsquerschnitt beachten und klicken Sie auf das kleine Dreieck vor dem %, um ein Traufgitter auszuwählen oder geben Sie einen Öffnungsanteil in % per Hand ein (hier: 63%). Mit diesem Wert prüft das Programm, ob die 2-Promille-Regel für die Traufzuluftöffnung eingehalten wird. Ist dies nicht der Fall, wird die Konterlatte automatisch angepasst.

Mit dem weiter-Knopf gelangen Sie zur Wahl der Dacheindeckung.

| Eingabeassistent                                                                                                    |                                        |                                                                                                    | ×                       |
|----------------------------------------------------------------------------------------------------|----------------------------------------|----------------------------------------------------------------------------------------------------|-------------------------|
|                                                                                                    | und die für den V<br>Durch Reduzierung | Bitte wählen Sie den Deckwerkstoff<br>Vindsognachweis anzuwendende Norm/Regelwerk aus.<br>g der Verlegebereiche vereinfachen Sie den Verlegeplan. |                         |
| Schrift 1<br>OV, Ort<br>Schrift 2<br>Regrampende<br>Schrift 3<br>Dackfyry wählen<br>Schrift 4<br>Grundfaseingabe<br>Schrift 5<br>Eigenschaften<br>Schrift 6<br>Technische Daten<br>Schrift 6<br>Technische Daten<br>Schrift 9<br>Schrift 9<br>Schrift 9<br>Schrift 9<br>Schrift 9<br>Schrift 10<br>Unterkonstruktion<br>Schrift 11<br>Eindektung auf. Jamen<br>Schrift 12<br>Bahr und Reistiger<br>Bahr und Reistiger<br>Schrift 13<br>Bahr und Reistiger<br>Schrift 15<br>Schrift 15<br>Mediatekung<br>Schrift 16<br>Eindekterger<br>Schrift 16<br>Schrift 15<br>Mediatekung<br>Schrift 16<br>Eindekterger<br>Schrift 16<br>Schrift 16<br>Schrift | Endecturgent                           |                                                                                                    |                         |
| Schritt 18<br>Platzierung Fallrohre<br>Schritt 19                                                                                                    |                                        |                                                                                                    | Abbrechen Zurück Weiter |

Bild: Eingabeassistent - Deckwerkstoff und Berechnungsart

Wählen Sie im Folgeschritt die passende Art der Dacheindeckung (hier: Ziegel bzw. Dachsteine). Die zugehörige Berechnungsart (hier: Fachregel 2024-04) wird automatisch an die Eindeckungsart angepasst.

Tipp: Mit der Bereichsoptimierung können Sie die Anzahl unterschiedlicher Verlegebereiche (Eck, Ortgangrand, Traufrand...) auf ein "verlege-freundliches" Maß reduzieren.

Bei Ziegel- oder Pfannendeckungen sollte die Anzahl auf höchstens 4 begrenzt werden, da mehr Verlegebereiche ohnehin nicht ausgebildet werden können.

|                                               | Eindeckungs+Befestiger-Kombination wählen.<br>Hinweis: rot = Befestigung unzureichend, grün = Befestigung ausreichend,<br>blau: Befestigung ausreichend, aber Verletzung von Nebenbedingungen. |  |  |
|-----------------------------------------------|----------------------------------------------------------------------------------------------------|--|--|
| Schritt 1<br>BV, Ort                          | ABC Kinkergruppe                                                                                                    |  |  |
| Schritt 2<br>Regenspende                      | ✓ reuto-Hominazzeger (b i S derly-zack)     ✓ rG 10 (Fachregeklammer)     e = BENDERS                                                                                                    |  |  |
| Schritt 3<br>Dachtyp wählen                   |                                                                                                    |  |  |
| Schritt 4<br>Grundrisseingabe                 | ✓ Lansma, Liv > 50 (15 Geny-Zack) ✓ Einfach-S, DN 22 - 30 <sup>4</sup> (BTS Geny-Zack)                                                                                                    |  |  |
| Schritt 5<br>Eigenschaften                    | ✓ Einfach-S, DN > 30° (BTS Geny-zack) ✓ Mecklenburger, DN 22 - 30° (BTS Geny-Zack)                                                                                                    |  |  |
| Schritt 6<br>Technische Daten                 | ✓ Meckenburger, DN > 30' (BTS Gerry-Zack)     ✓ Meckenburger, DN > 30' (BTS Gerry-Zack)     ✓ Patena S. Skin (DV 22, 30' (BTS Gerry-Zack)                                                      |  |  |
| Schritt 7<br>Grundaufbau                      | ✓ Palema S-Stein, DN < 22' (BTS Gerry-Zack)<br>✓ Palema S-Stein, DN > 30' (BTS Gerry-Zack)                                                                                                    |  |  |
| Schritt 8<br>Dachaufbau wählen                | <ul> <li>Betondachsteine</li> <li>✓ Betondachstein, DN.22 - 30° (Fachregelklammer)</li> </ul>                                                                                                  |  |  |
| Schritt 9<br>Schichtdicken                    |                                                                                                    |  |  |
| Schritt 10<br>Unterkonstruktion               | ✓ Doppeldeckung 15,5x38 (Befestigung Gruppe B-I)     ✓ Doppeldeckung 18x38 (Befestigung Gruppe B-I)                                                                                            |  |  |
| Schritt 11<br>Eindeckungsart, Norm            |                                                                                                    |  |  |
| Schritt 12<br>Eindeckungs+Befestiger-<br>Wahl |                                                                                                    |  |  |
| Schritt 13<br>Schneelast                      |                                                                                                    |  |  |
| Schritt 14<br>Platzierung Fallrohre           |                                                                                                    |  |  |
| Schritt 15<br>Rinne+Fallrohr-<br>Wahl         | ✓ Doppel-S (Clip 3/5 schwarz)     ✓ Doppel-S (Clip 4/6 geb)                                                                                                    |  |  |
| Schritt 16<br>3D-Darstellung                  | ✓ Coopel-Sig(Statute SF.1 30:60)     ✓ Doppel-S (Statute SF.1 30:60)     ✓ Doppel-S (Sturmkammer DS 1 Plus)                                                                                    |  |  |
|                                               | ✓ Doppel-S (Universal Sturmklammer)     ✓ Frankfurter Pfanne (BTS Gerry-Zack)                                                                                                    |  |  |

Anschließend wechseln Sie mit weiter zur Wahl des zugehörigen Produktes.

Bild: Eingabeassistent – Wahl der Dacheindeckung

Wählen Sie hier eine Kombination aus Dachziegel bzw. -stein und Sturmklammer.

Ziegel-Klammerkombinationen, mit denen eine ausreichende Sturmsicherheit erzielt wird, sind grün dargestellt. Ziegel-Klammerkombinationen, deren Gewicht in Kombination mit der Haltekraft der Sturmklammern nicht ausreicht, um die Windsogkräfte sicher aufzunehmen, erscheinen rot und sollten nicht ausgewählt werden.

Wählen Sie von Braas die Doppel-S mit Euro-Sturmklammer Plus, um anschließend mit weiter das Schneeschutzsystem zu bestimmen.

| Eingabeassistent                              | x                                                                                                    |
|-----------------------------------------------|----------------------------------------------------------------------------------------------------|
|                                               | Typ der Schneelastaufnahme wählen.<br>Einstellungen der Sicherheitsfakoren bei Bedarf vornehmen.<br>Bei Bedarf Auswahl der Stütze.                                                                                                    |
| Schritt 1<br>BV, Ort                          | Gréaulege<br>O Nexèssi                                                                                                    |
| Schritt 2<br>Regenspende                      | O Bestandigebiade - entimaliger Einbau einen Schweerchutzuysteen     Innivertiti sentandigipodause     Schwadart                                                                                                    |
| Schritt 3<br>Dachtyp wählen                   | Vein Hindonia     Ostrate kannicht ungehindet säutschen     Ostraten demeine                                                                                                    |
| Schritt 4<br>Grundrisseingabe                 | Schreefergötter, Rundrutz      eht/bler Schredeldalfsrumene                                                                                                    |
| Schritt 5<br>Eigenschaften                    | Destehender Veskehnischenzegelicht (Empfehlung)     origideen Adrustehen auf beteen Fischen                                                                                                    |
| Schritt 6<br>Technische Daten                 | - StandardBoard Welplatte ArtNr. 991 (3,450 kN) - StandardBoard Welplatte ArtNr. 992 (3,450 kN)                                                                                                    |
| Schritt 7<br>Grundaufbau                      | TopBoard Wellplatte Art-Nr. 990 (2.250 kN)                                                                                                    |
| Schritt 8<br>Dachaufbau wählen                | Trapac Dachslein (2,000 kN)     Trapac inkl. Verstärkungselement Dachstein (3,500 kN)     Trapac inkl. Verstärkungselement Dachstein (3,000 kN)                                                                                                    |
| Schritt 9<br>Schichtdicken                    | Induction management of a state of the state of the state |
| Schritt 10<br>Unterkonstruktion               | Standardstütze 0,8 kN (0,800 kN)<br>Standardstütze 0,0 kN (2,000 kN)                                                                                                    |
| Schritt 11<br>Eindeckungsart, Norm            | <ul> <li>Standardstude 2, chr (3,200 kH)</li> <li>Oto Lehman</li> <li>#703026 H 200mm M 25/8mm für Schiefer (1,600 kH)</li> </ul>                                                                                                    |
| Schritt 12<br>Eindeckungs+Befestiger-<br>Wahl | #703126 H200mm M25/6mm für Biber (1,200 kN)<br>#703326 H200mm M25/6mm HW30 für Biber z. Einhangen (0,750 kN)                                                                                                    |
| Schritt 13<br>Schneelast                      | #7/03/26 H2/00mm M2:5/6mm tVr +a/z-/Hannerzegel (1,2/0 kH)<br>#7/03/24 H2/00mm M2:5/6mm HW42 für Falz-/Plannerziegel (0,750 kH)<br>#7/05/60 Fasv H2/00mm für Torziaen/Jarchateline (bi 1,4/6/00mm (1,8/75 kH)                                                                                                    |
| Schritt 14<br>Platzierung Fallrohre           | #706660 Easy Rundhoiz für Tonziegel/Dachsteine bis L.460mm (1,875 kN)<br>#707660 Easy 2-Rohr für Tonziegel/Dachsteine bis L.460mm (1,875 kN)                                                                                                    |
| Schritt 15<br>Rinne+Fallrohr-<br>Wahl         | = #708214 Rundholz M:3012mm gerade für Biber (9,000 kN)<br>#708314 Rundholz M:3012mm für Falz-Pflannenziegel (10,000 kN)<br>= #708920-2 Archit M:301607 Z:500 kN)                                                                                                    |
| Schritt 16<br>3D-Darstellung                  | #707022 2-Roh M 30502 Roh (1) 2000 R (1) 2000 R (1)<br>#717020 Click17 H 200mm+Metalplate Biber (716002) (1,875 kl)                                                                                                    |
|                                               | Rehmanzaht 1<br>Suizenabatand 300 mm 🐻 1003 Audastung bei Stüzenabatand 228 mm, 1 Rehe                                                                                                    |
|                                               | Abrothen Zaick Webs                                                                                                    |
|                                               |                                                                                                    |

Bild: Eingabeassistent – Schneeschutzsystem ermitteln

Die Unterscheidung Neubau vs. Bestandsgebäude wirkt sich nur insofern aus, dass die Flächenlast bei Bestandsgebäuden für den Lastfall "kein Hindernis" (Schnee kann ungehindert abgleiten) ermittelt wird.

Die Schneelast hängt u.a. davon ab, ob der Schnee ungehindert abgleiten kann (kein Hindernis -> geringe Last) oder am Abgleiten gehindert wird (Schnee kann nicht ungehindert abrutschen wg. Kamine, Gauben etc., Schneefang allgemein = Schneestopper, oder Schneefanggitter, Rundholz).

Nur mit der Option Schneefanggitter, Rundholz können Sie im unteren Teilfenster die Stützen berechnen.

Zuvor geben Sie noch an, ob aufgrund bestehender Verkehrssicherungspflicht oder möglichem Abrutschen auf tiefere Flächen mit erhöhtem Sicherheitsfaktor gerechnet werden muss.

Bitte beachten: Verkehrssicherheitspflicht entsteht immer, wenn Schnee auf öffentlich zugängliche Flächen abrutschen kann. Der anzuwendende Sicherheitsfaktor für Verkehrssicherheitspflicht kann in den Stammdaten vorgegeben werden.

Für die Stützenberechnung geben Sie zunächst die Reihenanzahl vor. Typischerweise belassen Sie hier die 1 für eine Schneefangreihe an der Traufe. Nur auf sehr langen

Dächern wird eine zweite oder dritte Reihe erforderlich sein. Den Stützenabstand lassen Sie zunächst frei. Stattdessen wählen Sie eine der Stützen aus dem weißen Hauptfenster (hier neutral Standardstütze 2,0 kN). Der Hinweistext, rechts vom Eingabefeld für den Stützenabstand, ändert sich je nach Wahl der Stütze. Übernehmen Sie den dort errechneten Stützenabstand mit dem <- Knopf in das Eingabefeld Stützenabstand und wechseln Sie mit weiter zur Fallrohrplatzierung.

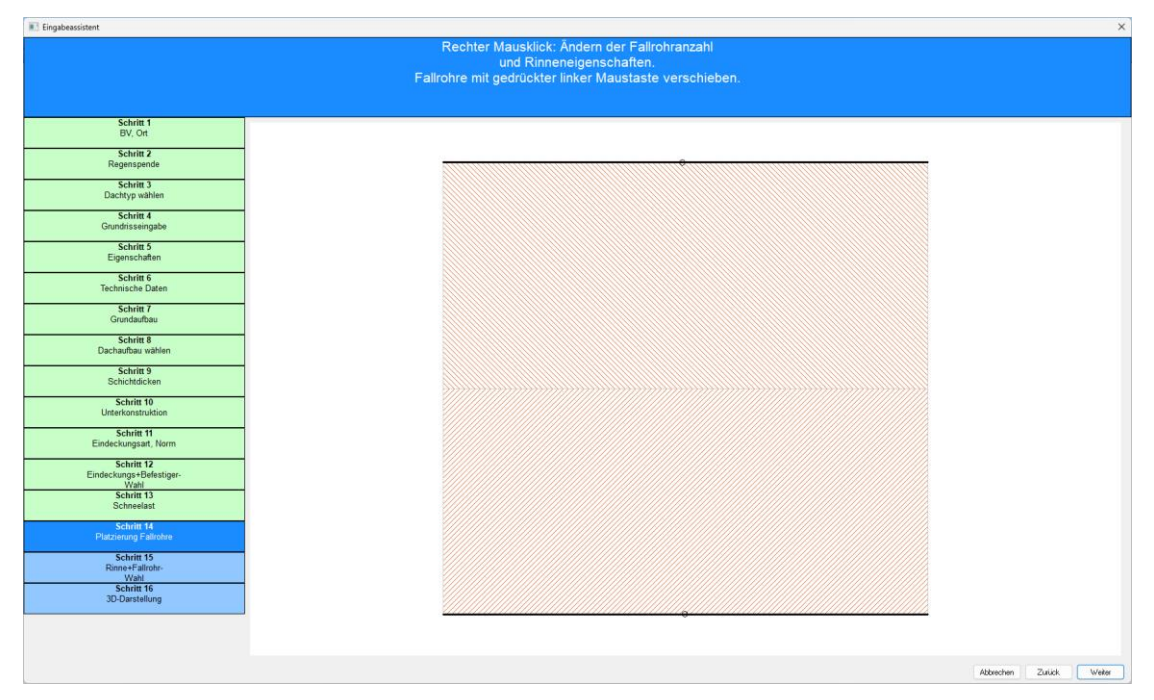

Bild: Eingabeassistent – Fallrohrplatzierung

In dieser Darstellung sehen Sie zunächst beide Rinnen mit mittig angeordneten Fallrohren. Schieben Sie die Fallrohre mit gedrückter, linker Maus jeweils an das Ende der Rinne, wo sich das Fallrohr normalerweise befindet. Die Lage der Fallrohre bestimmt die Fließlänge innerhalb der Rinne und hat somit entscheidenden Einfluss auf die nachfolgend auswählbaren Rinnen-Fallrohr-Kombinationen.

| Schill 1                                                                                                    |
|----------------------------------------------------------------------------------------------------|
| Schief 1<br>BY, Ort                                                                                                    |
| Schult 1                                                                                                    |
| Schill 1                                                                                                    |
| Schint 1                                                                                                    |
| b) Or                                                                                                    |
| Schint 3     • 3333er Rinne halbrund       Schint 3     • mit Stutzen       Bachty awlein     • mit Stutzen       Schint 3     • mit Stutzen       Gondinsweige     • Mittern als 33 (und), Faitohr rund DN 100, mit Stutzen       Schint 3     • mit Stutzen als Dehnungsausgleich       • Nemmal 333 (und), Faitohr rund DN 80, mit Stutzen     • Mittern als 33 (und), Faitohr rund DN 80, mit Stutzen       Schint 5     • Mittern als 33 (und), Faitohr rund DN 80, ohne Stutzen       Schint 6     • Ohne Stutzen       Schint 6     • Niemmal 333 (asten), Faitohr rund DN 80, ohne Stutzen       Schint 6     • Mittern als 33 (und), Faitohr rund DN 80, ohne Stutzen       Schint 6     • Mittern als 33 (und), Faitohr rund DN 80, ohne Stutzen       Schint 7     • Mittern als 33 (asten), Faitohr rund DN 80, ohne Stutzen       Schint 8     • Mittern als 33 (usten), Faitohr rund DN 80, ohne Stutzen       Schint 8     • Niemmal 333 (usten), Faitohr rund DN 80, ohne Stutzen       Schint 8     • Niemmals 33 (usten), Faitohr rund DN 80, ohne Stutzen       Schint 8     • Niemmals 33 (usten), Faitohr rund DN 80, ohne Stutzen       • Viemmals 33 (usten), Faitohr rund DN 80, ohne Stutzen       • Viemmals 33 (usten), Faitohr rund DN 80, ohne Stutzen       • Viemmals 33 (usten), Faitohr rund DN 80, ohne Stutzen       • Viemmals 33 (usten), Faitohr rund DN 80, ohne Stutzen       • Viemmals 340 (und), Faitohr rund DN 100, ohne                                                                                                    |
| Represented <ul> <li>mit Stutzen</li> <li>schiet 3</li> <li>bachtys aubien</li> <li>wit Normana 333 (und), Faltohr nund DN 100, mit Stutzen</li> <li>wit Normana 333 (und), Faltohr nund DN 100, mit Stutzen</li> <li>wit Normana 333 (und), Faltohr nund DN 100, mit Stutzen</li> <li>wit Normana 333 (und), Faltohr nund DN 100, mit Stutzen</li> <li>wit Normana 333 (und), Faltohr nund DN 100, mit Stutzen</li> <li>wit Normana 333 (und), Faltohr nund DN 100, mit Stutzen</li> <li>wit Normana 333 (und), Faltohr nund DN 100, mit Stutzen</li> <li>wit Normana 333 (und), Faltohr nund DN 100, ohne Stutzen</li> <li>wit Normana 333 (und), Faltohr nund DN 100, ohne Stutzen</li> <li>wit Normana 333 (und), Faltohr nund DN 100, ohne Stutzen</li> <li>wit Normana 333 (und), Faltohr nund DN 100, ohne Stutzen</li> <li>wit Normaa 333 (und), Faltohr nund DN 100, ohne Stutzen</li> <li>wit Stutzen als Dehnungsausgleich</li> <li>wit Normaa 333 (und), Faltohr nund DN 100, ohne Stutzen</li> <li>wit Stutzen als Dehnungsausgleich</li> <li>wit Normaa 333 (ussel), Faltohr nund DN 100, ohne Stutzen</li> <li>wit Normaa 333 (ussel), Faltohr nund DN 100, ohne Stutzen als Dehnungsausgleich</li> <li>wit Normaa 333 (ussel), Faltohr nund DN 100, ohne Stutzen als Dehnungsausgleich</li> <li>wit Normaa 333 (ussel), Faltohr nund DN 100, ohne Stutzen</li> <li>wit Normaa 333 (ussel), Faltohr nund DN 100, ohne Stutzen</li> <li>wit Normaa 333 (ussel), Faltohr nund DN 100, ohne Stutzen</li> <li>Woer Nime Massa (ussel), Faltohr nund DN 100, ohne Stutzen</li> <li>wit Normaa 333 (ussel), Faltohr nund DN 100, ohne Stutzen</li> <li>wit Normaa 333 (ussel), Faltohr nund DN 100, ohne Stutzen</li> <li>wit Normaa 330 (und), Faltohr nund DN 100, ohne Stutzen</li> <li>Woer Nime A400 (und), Faltohr nund DN 100, mi</li></ul>                                                                                                    |
| Schint 3                                                                                                    |
| Dackbystaklen     I - Nermalä 333 (und), Fallohr rund DN 80, mtl Stutzen       Schief 4     mtl Stutzen als Dohnungsausgleich       - w Hortmalä 333 (und), Fallohr rund DN 100, mtl Stutzen       Schief 5       Schief 7       Schief 7       Gendetsmaphe       - w Hortmalä 333 (und), Fallohr rund DN 100, mtl Stutzen als Dehnungsausgleich       - w Hortmalä 333 (und), Fallohr rund DN 100, mtl Stutzen       Schief 7       Gendetshoaten       - w Normmalä 333 (und), Fallohr rund DN 100, ohne Stutzen       Schief 8       Dachuldew witten       - w Normmalä 333 (und), Fallohr guadr. DN 100, ohne Stutzen       Schief 8       Dachuldew witten       - w Normmalä 333 (ussien), Fallohr guadr. DN 100, ohne Stutzen als Dehnungsausgleich       - w Normmalä 333 (ussien), Fallohr guadr. DN 100, ohne Stutzen als Dehnungsausgleich       - w Normmalä 333 (ussien), Fallohr guadr. DN 100, ohne Stutzen als Dehnungsausgleich       - w Normmalä 333 (ussien), Fallohr guadr. DN 100, ohne Stutzen als Dehnungsausgleich       - w Normmalä 333 (ussien), Fallohr guadr. DN 100, ohne Stutzen       Schief 8       Dachuldew witten       - w Normmalä 333 (ussien), Fallohr guadr. DN 100, ohne Stutzen       Schief 10       - w Normmalä 333 (ussien), Fallohr guadr. DN 100, ohne Stutzen       Schief 11       - w Normmalä 333 (ussien), Fallohr guadr. DN 100, ohne Stutzen       - w Normmalä 33                                                                                                    |
| Schint 4 <ul> <li>Schint 4</li> <li>Wermak 333 (und), Fallohr und DN 80, mit Skizzen als Dehnungsausgleich</li> <li>Nemmak 333 (und), Fallohr und DN 80, mit Skizzen als Dehnungsausgleich</li> <li>Nemmak 333 (und), Fallohr und DN 80, ohne Skizzen</li> <li>Nemmak 333 (und), Fallohr und DN 80, ohne Skizzen</li> <li>Nemmak 333 (und), Fallohr und DN 80, ohne Skizzen</li> <li>Nemmak 333 (und), Fallohr und DN 80, ohne Skizzen</li> <li>Nemmak 333 (und), Fallohr und DN 80, ohne Skizzen</li> <li>Nemmak 333 (und), Fallohr und DN 80, ohne Skizzen</li> <li>Nemmak 333 (und), Fallohr und DN 80, ohne Skizzen</li> <li>Nemmak 333 (usten), Fallohr und DN 80, ohne Skizzen</li> <li>Nemmak 333 (usten), Fallohr und DN 80, ohne Skizzen</li> <li>Nemmak 333 (usten), Fallohr und DN 80, ohne Skizzen</li> <li>Nemmak 333 (usten), Fallohr und DN 80, ohne Skizzen</li> <li>Nemmak 333 (usten), Fallohr und DN 80, ohne Skizzen</li> <li>Nemmak 333 (usten), Fallohr und DN 80, ohne Skizzen</li> <li>Nemmak 333 (usten), Fallohr und DN 80, ohne Skizzen</li> <li>Nemmak 333 (usten), Fallohr und DN 80, ohne Skizzen</li> <li>Nemmak 333 (usten), Fallohr und DN 80, ohne Skizzen</li> <li>Nemmak 333 (usten), Fallohr und DN 80, ohne Skizzen</li> <li>Nemmak 333 (usten), Fallohr und DN 80, ohne Skizzen</li> <li>Nemmak 333 (usten), Fallohr und DN 80, ohne Skizzen</li> <li>Nemmak 333 (usten), Fallohr und DN 80, ohne Skizzen</li> <li>Nemmak 333 (usten), Fallohr und DN 80, ohne Skizzen</li> <li>Nemmak 334 (und), Fallohr und DN 80, ohne Skizzen</li> <li>Nemmak 340 (und), Fallohr und DN 100, mit Skizzen</li> <li>Nemmak 340 (und), Fallohr und DN 80, ohne Skizzen</li> <li>Nemmak 340 (und), Fallohr und DN 100, mit Skizzen</li> <li>Nemmak 340 (und), Fallahr und DN 100, mit Skizzen</li> <li>Nemmak 340</li></ul>                                                                                                    |
| Schief 4     In Hermad 333 (und), Fallohr rund DN 100, ml Stutzen als Dehnungsausgleich       Schief 5     In Hermad 333 (und), Fallohr rund DN 100, ml Stutzen als Dehnungsausgleich       Schief 5     In Hermad 333 (und), Fallohr rund DN 100, ohne Stutzen       Schief 6     In Hermad 333 (und), Fallohr rund DN 100, ohne Stutzen       Schief 7     In Hermad 333 (und), Fallohr rund DN 100, ohne Stutzen       Schief 7     In Hermad 333 (und), Fallohr rund DN 100, ohne Stutzen       Schief 8     In Hermad 333 (und), Fallohr rund DN 100, ohne Stutzen       Schief 8     In Hermad 333 (und), Fallohr rund DN 100, ohne Stutzen       Schief 8     In Hermad 333 (und), Fallohr rund DN 100, ohne Stutzen       Schief 8     In Hermad 333 (und), Fallohr rund DN 100, ohne Stutzen       Schief 8     In Hermad 333 (und), Fallohr rund DN 100, ohne Stutzen als Dehnungsausgleich       In Hermad 333 (und), Fallohr rund DN 100, ohne Stutzen     In Hermad 333 (und), Fallohr rund DN 100, ohne Stutzen       Schief 8     In Hermad 333 (unstein), Fallohr rund DN 100, ohne Stutzen       Schief 8     In Hermad 333 (unstein), Fallohr rund DN 100, ohne Stutzen       Schief 10     In Hermad 333 (unstein), Fallohr rund DN 100, ohne Stutzen       Schief 11     In Hermad 330 (unstein), Fallohr rund DN 100, ohne Stutzen       Schief 13     In Hermad 340 (und), Fallohr rund DN 100, ohne Stutzen       V Hermad 340 (und), Fallohr rund DN 100, runt Stutzen als Dehnungsausgleich       In Hermad 340                                                                                                    |
| Schart 3     - Nerfmäd 3:33 (und), Fallohr nud DN 80, mit Stužen als Dehrungsausgleich       Schart 3                                                                                                    |
| Schuni S <ul> <li>Onthe Studzen</li> <li>H. Nemmaä 333 (rund), Failtohr nund DN 80, ohne Studzen</li> <li>H. Nemmaä 333 (rund), Failtohr nund DN 80, ohne Studzen</li> <li>Schuni S</li> <li>Schuni S</li> <li>Schuni S</li> <li>Schuni S</li> <li>Schuni B</li> <li>Schuni B</li></ul>                                                                                                    |
| Eigenschaften                                                                                                    |
| Schult 6                                                                                                    |
| Technische Daten     Saber hitter Adalemoning       Schuft 17     mit Nutzen als Dehnungsausgleich       Schuft 17     mit Nutzen als Dehnungsausgleich       Schuft 18     Flackschart, Falloch rund DN 100, mit Stutzen als Dehnungsausgleich       Schuft 16     Flackschart, Falloch rund DN 100, mit Stutzen als Dehnungsausgleich       Schuft 16     Flackschart, Falloch rund DN 100, mit Stutzen als Dehnungsausgleich       Schuft 16     Flackschart, Falloch rund DN 100, mit Stutzen als Dehnungsausgleich       Schuft 16     Flackschart, Falloch rund DN 100, mit Stutzen als Dehnungsausgleich       Schuft 16     Flackschart, Falloch rund DN 100, ohne Stutzen       Schuft 17     Flackschart, Falloch rund DN 100, ohne Stutzen       Schuft 18     Flackschart, Falloch rund DN 100, ohne Stutzen       Schuft 11     Flackschart, Falloch rund DN 100, ohne Stutzen       Schuft 12     mit Stutzen       Schuft 12     mit Stutzen       Schuft 13     mit Stutzen       Schuft 13     mit Stutzen                                                                                                    |
| Schrift 7         • • • • • • • • • • • • • • • • • • •                                                                                                    |
| Schutt //<br>Gundideur         Schutt //<br>in Neuroma 3.33 (lastice), Faltor frugd // DN 0, mf Stutzen als Dehrungsausgleich           Schutt //<br>Dichtardau witten                                                                                                    |
| Schart 8<br>Dackadas waten         • Nerrmaß 333 (kesten), Fallot rund DN 100, mit Slutzen als Dehnurgsausgleich           Schart 9<br>Schart 9<br>Schart 9<br>Schart 10         • Nerrmaß 333 (kesten), Fallot rund DN 80, ent Slutzen als Dehnurgsausgleich           Schart 9<br>Schart 9<br>Schart 9<br>Schart 9<br>Schart 9<br>Schart 9<br>Schart 10         • Nerrmaß 333 (kesten), Fallot rund DN 100, ente Slutzen<br>• Nerrmaß 333 (kesten), Fallot rund DN 100, ohne Slutzen<br>• Nerrmaß 333 (kesten), Fallot rund DN 100, ohne Slutzen<br>• Nerrmaß 333 (kesten), Fallot rund DN 100, ohne Slutzen<br>• Nerrmaß 333 (kesten), Fallot rund DN 100, ohne Slutzen<br>• Nerrmaß 333 (kesten), Fallot rund DN 100, ohne Slutzen<br>• Nerrmaß 333 (kesten), Fallot rund DN 100, ohne Slutzen<br>• Nerrmaß 333 (kesten), Fallot rund DN 100, ohne Slutzen<br>• Nerrmaß 333 (kesten), Fallot rund DN 100, ohne Slutzen<br>• Nerrmaß 340 (und), Fallot rund DN 100, mit Slutzen<br>• Nerrmaß 400 (und), Fallot rund DN 100, mit Slutzen<br>• Nerrmaß 400 (und), Fallot rund DN 100, mit Slutzen<br>• Nerrmaß 400 (und), Fallot rund DN 100, mit Slutzen<br>• Nerrmaß 400 (und), Fallot rund DN 100, mit Slutzen<br>• Nerrmaß 400 (und), Fallot rund DN 100, mit Slutzen<br>• Nerrmaß 400 (und), Fallot rund DN 100, mit Slutzen<br>• Nerrmaß 400 (und), Fallot rund DN 100, mit Slutzen<br>• Nerrmaß 400 (und), Fallot rund DN 100, mit Slutzen                                                                                                    |
| Schutt R         Heinrand 3.33 (lasten), Fallor in und DN 100, mit Studzen als Demungsausgleich           Schutt R         • Neinrand 3.33 (lasten), Fallor in und DN 100, mit Studzen als Demungsausgleich           Schutt R         • Neinrand 3.33 (lasten), Fallor in und DN 100, one Studzen           Schutt R         • Neinrand 3.33 (lasten), Fallor in und DN 100, one Studzen           Versionsmition         • Neinrand 3.33 (lasten), Fallor in und DN 100, one Studzen           Schutt R         • Neinrand 3.33 (lasten), Fallor in und DN 100, one Studzen           Versionsmition         • Neinrand 3.33 (lasten), Fallor in und DN 100, one Studzen           • Voor Kitzen         • Neinrand 3.33 (lasten), Fallor in und DN 100, one Studzen           • Versionsmition         • Weither mad DN 100, one Studzen           • Weither Mattern         • Weither mad S.33 (lasten), Fallor in und DN 100, mit Studzen           • Weither Mattern         • Weither mad A.00 (und), Fallor in und DN 100, mit Studzen           • Weither Mattern         • Weither Mattern           • Weither Mattern         • Weither Mattern           • Weither Mattern         • Weither Mattern           • Weither Mattern         • Weither Mattern           • Weither Mattern         • Weither Mattern           • Weither Mattern         • Weither Mattern           • Weither Mattern         • Weither Mattern <t< td=""></t<>                                                                                                    |
| Decknow whiten         v dres Skutzen           Scholt 63         v dres Skutzen           Scholt 64         Nemma 333 (kasten), Falloch quad: DN 100, ohre Skutzen           Scholt 64         Nemma 333 (kasten), Falloch quad: DN 100, ohre Skutzen           Scholt 74         Nemma 333 (kasten), Falloch quad: DN 100, ohre Skutzen           Scholt 75         Nemma 333 (kasten), Falloch quad: DN 100, ohre Skutzen           Scholt 76         Nemma 333 (kasten), Falloch quad: DN 80, ohre Skutzen           Scholt 71         Memma 333 (kasten), Falloch rund DN 100, ohre Skutzen           Scholt 72         Memma 400 (und), Falloch rund DN 100, ohre Skutzen           V Nemma 400 (und), Falloch rund DN 100, ohre Skutzen         Memma 400 (und), Falloch rund DN 100, ohre Skutzen           V Nemma 400 (und), Falloch rund DN 100, ohre Skutzen         Memma 400 (und), Falloch rund DN 100, ohre Skutzen           W Nemma 400 (und), Falloch rund DN 100, ohre Skutzen         Memma 400 (und), Falloch rund DN 100, ohre Skutzen           W Nemma 400 (und), Falloch rund DN 100, ohre Skutzen         Memma 400 (und), Falloch rund DN 100, ohre Skutzen           W Nemma 400 (und), Falloch rund DN 100, ohre Skutzen         Memma 400 (und), Falloch rund DN 100, ohre Skutzen           W Nemma 400 (und), Falloch rund DN 100, runt Skutzen         Memma 400 (und), Falloch rund DN 100, runt Skutzen           W Nemma 400 (und), Falloch rund DN 100, runt Skutzen         Memma 400 (und), Falloch rund                                                                                                    |
| Schult 3                                                                                                    |
| Schlittin 10         •         Nermaß 333 (kasten), Faltort guadr. DN 80, ohne Slutzen           Schlitt 10         •         Nermaß 333 (kasten), Faltort rund DN 100, ohne Slutzen           Schlitt 10         •         Nermaß 333 (kasten), Faltort rund DN 80, ohne Slutzen           Schlitt 11         •         Nermaß 333 (kasten), Faltort rund DN 80, ohne Slutzen           Schlitt 12         •         Nermaß 400 (und), Faltort rund DN 100, ohne Slutzen           Schlitt 12         •         Nermaß 400 (und), Faltort rund DN 100, mt Slutzen           Schlitt 13         •         Nermaß 400 (und), Faltort rund DN 100, mt Slutzen                                                                                                    |
| Schrift 10         -4: Nemmaß 333 (kesten), Fallfohr rund DN 100, ohne Stutzen           Uterstonstruktion         -4: Nemmaß 333 (kesten), Fallfohr rund DN 80, ohne Stutzen           Schrift 11         - 400er Rinnen habrund           Eindekungsak, Norm         - 400er Rinnen als 400 (und), Fallfohr rund DN 100, mit Stutzen           Schrift 12         - 4' Nemmaß 400 (und), Fallfohr rund DN 100, mit Stutzen           Schrift 13         - 4' Nemmaß 400 (und), Fallfohr rund DN 100, mit Stutzen                                                                                                    |
| Solimi 10<br>Untertoinution         's Nermaß 333 (kasten), Falltohr rund DN 80, ohne Stutzen           - 4000r Filmen babrund         - 4000r Filmen babrund           Schim 11<br>Eindekungsat, Nem         - Withermaß 400 (und), Fallehr rund DN 100, mt Stutzen           - V Mermaß 400 (und), Fallehr rund DN 100, mt Stutzen         - Withermaß 400 (und), Fallehr rund DN 100, mt Stutzen           - Withermaß 400 (und), Fallehr rund DN 100, mt Stutzen         - Withermaß 400 (und), Fallehr rund DN 100, mt Stutzen           - Withermaß 400 (und), Fallehr rund DN 100, mt Stutzen         - Withermaß 400 (und), Fallehr rund DN 100, mt Stutzen                                                                                                    |
| Collemandational      Advance in the second of the second of the se |
| Solvini 11         V         mt Subzen           index.ungark. Norm         V         Nemmaß 400 (uncl), Failtohr rund DN 100, mt Subzen           index.ling.arx         V         Nemmaß 400 (uncl), Failtohr rund DN 120, mt Subzen           index.ling.arx         V         Nemmaß 400 (uncl), Failtohr rund DN 120, mt Subzen           index.ling.arx         V         Nemmaß 400 (uncl), Failtohr rund DN 120, mt Subzen           index.ling.arx         V         Nemmaß 400 (uncl), Failtohr rund DN 100, mt Subzen           index.ling.arx         V         Nemmaß 400 (uncl), Failtohr rund DN 100, mt Subzen                                                                                                    |
| Eindekkungsatt, Norm         V Mennmaß 400 (und), Failrohr rund DN 100, mt Stutzen           Schift 12        V Nenmaß 400 (und), Failrohr rund DN 120, mt Stutzen           Weit Watt        V Reinmaß 400 (und), Failrohr und DN 100, mt Stutzen           Schift 13        V Nenmaß 400 (und), Failrohr und DN 100, mt Stutzen                                                                                                    |
| Solvini 12        Y Nemma& 4.00 (und), Fallrohr und DN 120, mt Stutzen           Medicalogi-Reletager-<br>Weit<br>Solvini 13        Y Nemma& 4.00 (und), Fallrohr und DN 100, mt Stutzen                                                                                                    |
| Eindeckunge-Beletzter<br>Valt<br>Schilt 13 Viele and Dehnungsausgleich<br>Viele and Dehnungsausgleich<br>Viele and Dehnungsausgleich                                                                                                    |
| Wahi  Vennmaß 400 (nun), Fallröhr und DN 100, mit Stutzen als Dehnungsausgleich Gehnungsausgleich  Vennmaß 400 (nun), Sellröhr omd DN 100, mit Stutzen als Dehnungsausgleich                                                                                                    |
| Schritt 13                                                                                                    |
| Schneelast "Y remininais 400 (rund), if amoni rund DN 120, mit Statzen als Dennungsausgietch                                                                                                    |
| <ul> <li>ohne Stutzen</li> </ul>                                                                                                    |
| Schritt 14✓ Nennmaß 400 (rund), Fallrohr rund DN 100, ohne Stutzen                                                                                                    |
| Platzierung Falkrohre                                                                                                    |
| Schrift 15 Y 400er Rinne kastenförmig                                                                                                    |
| RinnerFatrohr- v mit Stutzen als Dehnungsausgleich                                                                                                    |
| Weit - √ Nennmaß 400 (kasten), Fallrohr quadr. DN 100, mit Stutzen als Dehnungsausgleich                                                                                                    |
| Schrift 16 Vennmaß 400 (kasten), Fallrohr quadr. DN 120, mit Stutzen als Dehnungsausgleich                                                                                                    |
| ✓ Nennmaß 400 (kasten), Fallrohr rund DN 100, mit Stutzen als Dehnungsausgleich                                                                                                    |
| ✓ Nennmaß 400 (kasten), Fallrohr rund DN 120, mit Stutzen als Dehnungsausgleich                                                                                                    |
| <ul> <li>ohne Stutzen</li> </ul>                                                                                                    |
| I ✓ Nennmaß 400 (kasten). Fallrohr guadr. DN 100. ohne Stutzen                                                                                                    |
|                                                                                                    |
| Abtrechen Zurik                                                                                                    |

Bild: Eingabeassistent – Wahl der Rinnen-Fallrohr-Kombination

Ähnlich den Ziegel-Klammer-Kombinationen werden die ausreichend dimensionierten Rinnen-Fallrohr-Kombinationen grün, die unzureichenden rot dargestellt. Wählen Sie die 5-teilige Rinne Nennmaß 400 (rund) Fallrohr rund DN 100 mit Stutzen als Dehnungsausgleich. Bei Bedarf markieren Sie eine andere, grün dargestellte Rinnen-Fallrohr-Kombination.

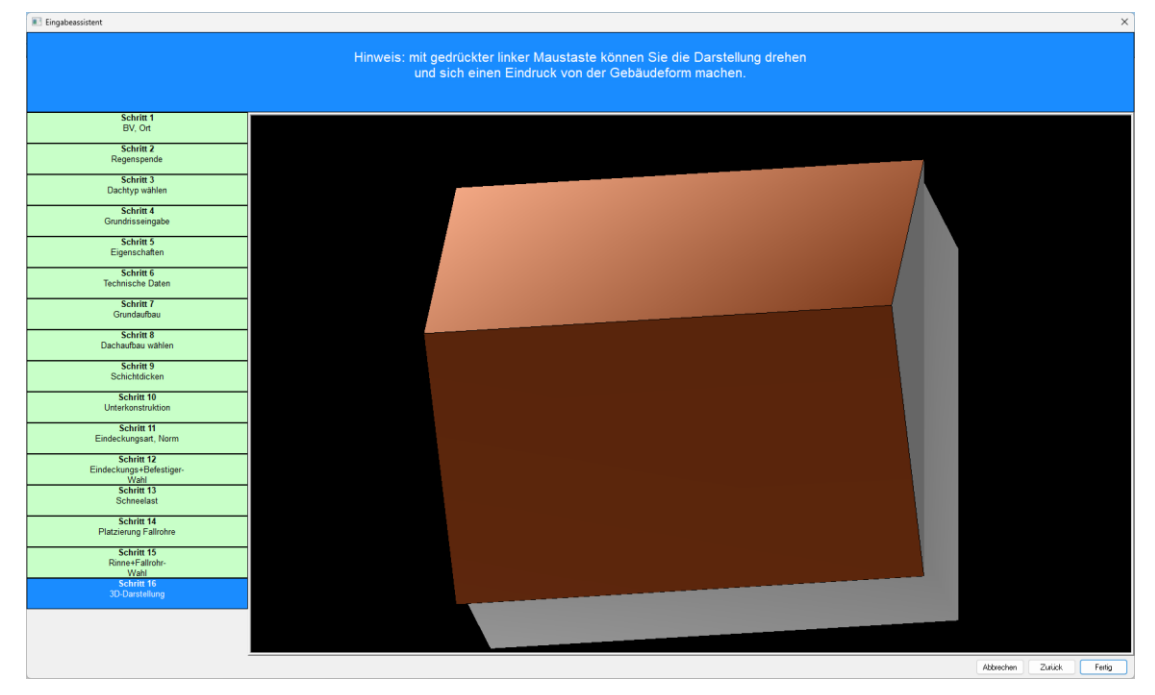

Mit Weiter geht's zur abschließenden 3D-Darstellung des Hausmodells.

Bild: Eingabeassistent – 3D-Darstellung

Die 3-dimensionale Darstellung dient der abschließenden Sichtkontrolle. Insbesondere für die Einschätzung der Windsogkräfte ist es wichtig, dass unser Dachmodell zumindest in der Charakteristik dem realen Gebäude entspricht. Eingabefehler bei Gebäudehöhe oder Dachneigung sind hier u.U. einfacher zu erkennen als auf einem Ausdruck mit Texten und Zahlen.

Beenden Sie den Eingabeassistenten nun mit dem Fertig-Knopf, um zur Ergebnisanzeige zu gelangen.

| MF Steildach Profi 3.0 - Musterdach, Bahnhofstr. 74, E                                                                                 | ichwalde.mfs                                  |                                                                             |                                                                                     |                                                                            | - 0 ×                                   |
|----------------------------------------------------------------------------------------------------|-----------------------------------------------|-----------------------------------------------------------------------------|-------------------------------------------------------------------------------------|----------------------------------------------------------------------------|-----------------------------------------|
| atei <u>P</u> rojekt <u>Ansicht ?</u> News                                                                                             |                                               |                                                                             |                                                                                     |                                                                            |                                         |
| Austerdach, Bannholsti. /4, Exhwalde.mis x<br>t B B B B B B B B B B B B B B B B B B B                                                  | fruck Anzeigeoptionen Geo-Daten Bauvorhaben G | auben etc. Angebot<br>erzeugen                                              |                                                                                     |                                                                            |                                         |
| Entwisserung ok                                                                                                    | Bearbeiten<br>Anzeigen<br>Drucken             | Bannyatam<br>Gefachdämmung Mifa (035),oben<br>ohne Statik, ohne Verlegeplan | Bearbeiten     Anzeigen     Anzeigen     Drucken     Unterdeckbahn,unten Gipskarton | Weekeg<br>1782 Sik BRAAS Doppel-S<br>366 Sik Euro-Sturmklammer Plus        | Bearbeiten<br>Anzeigen<br>Drucken       |
| Schwalet<br>Z.35 kN/m² Fl3chenlast<br>AG5 kN/m² Fl3chenlast<br>AG5 kN/m² Fl3chenlast<br>300 mm St02enabstand<br>0.90 m max. Schneehohe | Bearbeiten       Anzeigen       Drucken       | Satteldach<br>134,40 m² Grundfläche                                         | Bearbeilten       Anzeigen       Trucken                                            | Konteriatung: 40 x 60 mm<br>Traglatten: 30 x 50 mm                         | Bearbeiten       Anzeigen       Trucken |
| Baughysk                                                                                                    | Bearbeiten<br>Anzeigen<br>Drucken             | Solar                                                                       | Bearbeilten<br>Anzeigen                                                             | Massemmittung                                                              | Bearbeiten<br>Anzeigen<br>Drucken       |
| unbelüftetes Dach (Warmdach)<br>(unverschattet mit dunkler Deckur<br>U-Wert: 0,258 W/(m <sup>2</sup> *K)<br>Feuchtenachweis ok         | ng / Abdichtung)                              | Keine Solarmodule eingeplant.                                               | -                                                                                   | 175,44 m² Dachfläche<br>24,00 m Traufe<br>12,00 m First<br>29,24 m Ortgang |                                         |

Bild: Ergebnisanzeige

Die Ergebnisausgabe erfolgt getrennt für die Bereiche Entwässerung, Schneelast, Bauphysik, Dämmsystem, Photovoltaik (erst nach Eingabe der Solarmodule), Windsog, Unterkonstruktion und Massenermittlung. Dazwischen, sozusagen im Herzen der Berechnungen, befindet sich die Grundrissausgabe samt Nachbearbeitung der Dachart, Abmessungen etc. (Knopf Bearbeiten).

Drucken Sie nun die Teilberechnungen mit dem jeweiligen Drucken-Knopf. Einen Komplett-Druck erhalten Sie mit dem Knopf Gesamtdruck innerhalb der Werkzeugleiste.

Besonders Interessierte können mit den Bearbeiten-Knöpfen die Berechnungsparameter der Teilberechnungen variieren, um ein Gefühl für die

Berechnungen und das Programm zu bekommen. Mit den Schiebereglern tann die Ansicht und somit auch der Druck konfiguriert werden. Legen Sie hier zum Beispiel fest, ob die Unternehmererklärung (unter Bauphysik) mit ausgedruckt werden soll.

Mit dem Knopf "Gauben etc." (oberhalb) können MF Steildach/Profi-Anwender Gauben, Kamine, Dachfenster, Loggien, Solarmodule u.a. in die Dachflächen integrieren. Wie das geht, entnehmen Sie bitte dem Handbuch zum Zusatzprogramm MF Ausmittlung.

## Stammdaten

Im STAMMDATEN-Menü hinterlegen Sie alle Daten und Bauteile, welche Sie zukünftig für die Erstellung von Berechnungen heranziehen wollen. Hierzu gehören Rinnen und Fallrohre, Ziegel und Dachsteine, Metalleindeckungen, Solarmodule, Dachbahnen und Schichtenfolge von Dachaufbauten.

Da diese Stammdaten die Grundlage aller Nachweise bilden, sollten diese möglichst sofort angelegt werden. Dies geschieht im Menü STAMMDATEN, welches nur zugänglich ist, wenn keine Objektberechnung geladen ist.

ACHTUNG: Die Bearbeitung der Stammdaten ist nur in der Profi-Version möglich!

Ergänzend hinterlegen Sie in den Stammdaten eine Selbstauskunft. Dadurch werden die Ausdrucke mit Ihrem Firmennamen erstellt.

### Menü Stammdaten

#### Selbstauskunft

Tragen Sie hier Ihren Firmennamen, Abteilung, Ihren persönlichen Namen und evtl. Telefonnummer, Fax und E-Mail-Adresse ein. Die Selbstauskunft erscheint auf dem Deckblatt im obersten Rahmen.

#### Hinweis Selbstauskunft

vor der Selbstauskunft (siehe oben) wird ein Hinweistext ausgegeben. Typischerweise lautet dieser "Ein Service von:", kann aber mit diesem Eintrag auf Ihre individuellen Bedürfnisse hin geändert werden.

#### Unternehmererklärung

Laut Gebäudeenergiegesetz (GEG) §96 Abs. 1 ist der Unternehmer, der "Änderungen von Außenbauteilen im Sinne des §48…" durchführt, zur Ausstellung einer Unternehmererklärung verpflichtet. Empfänger ist der Bauherr, der diese Unternehmererklärung nach Aufforderung der nach Landesrecht zuständigen Behörde vorzulegen hat.

Da Form und Inhalt einer Unternehmererklärung in dem GEG nicht exakt definiert sind, können mehrere Unternehmererklärungen eingegeben und den jeweiligen Vorgaben folgend gestaltet werden.

Wählen Sie zunächst den Arbeitsmodus (Neu, Bearbeiten, Löschen) mit den Knöpfen am linken Rand. Initial ist der Bearbeiten-Modus eingestellt. Klicken Sie in diesem eine der aufgelisteten Unternehmererklärungen an, um den Texteditor zu öffnen und den gewünschten Text einzugeben. Mit dem OK-Knopf unten-rechts speichern Sie die Eingabe.

#### Aufmaß

Bestimmen Sie welche Komponenten mit in die Messurkunde übernommen werden sollen und wie die Ausgabe aussehen soll. Die Massenermittlung berechnet, im Gegensatz zum Aufmaß, die tatsächlichen Massen ohne übermessene Längen und Flächen.

#### Technik

beinhaltet alle technischen Stammdaten. Damit sind insbesondere Dachbaustoffe wie Ziegel, Dachsteine, Metalleindeckungen, Solarmodule, Dachbahnen, Rinnen, Fallrohren aber auch die Bibliotheken für Globalstrahlungswerte und zugehörige Darstellungsoptionen gemeint.

Die Eingabe der technischen Stammdaten ist in sieben Themen gegliedert: Windsog, Photovoltaik, Entwässerung, Bauelemente, Bauphysik, Schneelast und Aufdach. Wählen Sie zunächst das Thema im linken Rand, um anschließend im rechten Fensterbereich den passenden Eintrag auszuwählen.

#### WINDSOG - Ziegel / Dachsteine

enthält eine Datenbank mit nahezu allen in Deutschland verfügbaren Dachziegeln und Dachsteinen. Jeder Ziegel/Dachstein enthält Angaben zu Hersteller, Lattweite, Deckbreite, Eigengewicht und Bemessungslast der zugehörigen Sturmklammer u.a.m.

Um einen zusätzlichen Ziegel/Dachstein anzulegen klicken Sie auf den Plus-Knopf in der Werkzeugleiste.

| Ziegel                                      |                             |                              | × |
|---------------------------------------------|-----------------------------|------------------------------|---|
| Ziegel Zubehö                               | ziegel   Lasten   Farb      | ben                          |   |
| Hersteller:<br>Bezeichnung:                 | BRAAS<br>Frankfurter Pfanne |                              |   |
| Versionsstand:                              | 2014-10                     |                              |   |
| nicht mehr lie                              | ferbar                      |                              |   |
| Deckbreite                                  |                             | Lattweite                    |   |
| von:<br>bis:                                | 0,300 m<br>0,300 m          | von: 0.312 m<br>bis: 0.345 m |   |
| Typ<br>Dachziegel<br>Dachstein<br>Sonstiges |                             | Regeldachneigung: 22 *       |   |
|                                             |                             |                              |   |
|                                             |                             | OK Abbreche                  | n |

Bild: Eingabedialog für Dachziegel und Dachsteine

Die Eingabefelder Hersteller und Bezeichnung sind sicherlich selbsterklärend. Die Werte für Deckbreite und Lattweite entnehmen Sie den Produktprospekten. Die Regeldachneigung kennzeichnet diejenige Dachneigung, bei deren Unterschreitung Zusatzmaßnahmen wie ein wasserdichtes Unterdach o.ä. erforderlich sind. Die Werte innerhalb der Registerzunge Zubehörziegel sind allesamt selbsterklärend. Nicht vorhandene Werte (typ. halbe Ziegel bei Flachdachpfannen) bitte freilassen.

Über die Registerzunge Lasten tragen Sie das Gewicht eines Ziegels/Dachsteins ein, nicht wie in den Prospekten angegeben das m<sup>2</sup>-Gewicht! Bei Biberschwänzen in Kronendeckung setzen Sie die Option doppelte Ziegelanzahl unter der Registerzunge Ziegel. Dieser Schalter wird benötigt, da die Anzahl der "Ziegel je m<sup>2</sup>" aus Lattweite und Deckbreite berechnet wird (1/Lattweite \* 1/Deckbreite). Dieser Wert liefert bei der Kronendeckung nur die halbe Anzahl an Biberziegeln.

Im Bereich Befestiger tragen Sie den Produktnamen der Sturmklammer oder Schraube und deren zulässige Bemessungslast ein.

ACHTUNG: Falls die Bemessungslast nicht bekannt ist, sollte für Sturmklammern der Wert 0,1 eingetragen werden. Umfangreiche Auszugsversuche im Februar 2007 haben für eine Vielzahl von Ziegel-Sturmklammerkombinationen Werte unterhalb 0,15 kN je Klammer (= pauschaler Wert aus den Fachregeln des ZVDH) ergeben.

Die Option max. 1 Befestiger je Ziegel stellt den Regelfall dar. In begründeten Fällen, können max. 2 Befestiger je Ziegel gesetzt werden. Damit verdoppelt sich die Zahl der Sturmklammern/Schrauben und somit auch die Bemessungslast je Ziegel.

Mit der Registerzunge Farben ordnen Sie dem Ziegel/Dachstein eine Farbe oder Textur zu. Mit dem Knopf Neu wählen Sie eine Texturgrafik und geben deren Abmessungen ein. Die Textur wird für die Darstellung im 3D-Modus eingesetzt.

Tipp: Ein neuer Herstellername bildet automatisch einen zusätzlichen Ast im Auswahlbaum am linken Fensterrand.

#### WINDSOG - Metalldeckung

verwaltet unsere Datenbank aller marktüblichen, handwerklich hergestellten Metalldeckungsarten.

Mit dem Plus-Knopf in der Werkzeugleiste geben Sie eine neue Metalldeckungsart ein. Rechts daneben befinden sich Knöpfe zum Duplizieren (
), Ändern (
) und Löschen (– Knopf) vorhandener Metalldeckungen.

| Metalldeckung     |           |            | ×         |
|-------------------|-----------|------------|-----------|
| Material:         | Titanzink |            | ~         |
| Bemessungslast:   | 0,400     | kN / Hafte |           |
| max. Haftabstand: | 500       | mm         |           |
| Dicke:            | 0,70      | mm         |           |
| Gewicht:          | 5,10      | kg/m²      |           |
| Zuschnitt:        | 670       | mm         |           |
| Falzverluste:     | 70        | mm         |           |
|                   |           | ОК         | Abbrechen |

Bild: Eingabedialog für Metalldeckungen

Das Eingabefeld Material ist Texteingabefeld und Auswahlbox zugleich. Tragen Sie dort die Materialbezeichnung bzw. den Produktnamen ein. Diese Bezeichnung wird

zusätzlich als Gruppenbezeichnung im Auswahlbaum am linken Fensterrand eingefügt.

Die Bemessungslast je Hafte (NICHT Nagel oder Schraube!) beträgt i.d.R. 0,4 kN. Ausnahmen bilden Titanzinkhafte, welche aufgrund von Alterungseffekten mit 0,3 kN anzusetzen sind.

Bei industriell vorgefertigten Systemen (Kalzip, Rib-Roof) entnehmen Sie die max. Bemessungslast den Prospektunterlagen. Sind dort keine Werte angegeben, empfiehlt sich eine Bemessungslast von 0,4 kN je Halter.

Der max. Haftabstand beträgt bei handwerklich hergestellten Scharendeckungen in Doppelstehfalzdeckung It. Fachregeln 500 mm.

Bei industriell vorgefertigten Systemen entnehmen Sie den max. Haftabstand den Prospektunterlagen.

Die Dicke geben Sie für das Metall, nicht für aufgestellte Falze, ein.

Das Gewicht reduziert die Windsoglasten. Es kann für den verlegten m<sup>2</sup> Eindeckung inkl. Falzen eingetragen werden. Da dieser Wert meist nicht bekannt ist, liegt man auf der sicheren Seite, wenn man das m<sup>3</sup>-Gewicht mit der Materialdicke multipliziert.

Typische Werte für die Materialdichten sind:

Titanzink: 7200 kg/m<sup>3</sup> Kupfer: 8900 kg/m<sup>3</sup> Aluminium: 2700 kg/m<sup>3</sup> Stahl: 7800 kg/m<sup>3</sup> Blei: 11300 kg/m<sup>3</sup>

Das Maß für den Zuschnitt bezieht auf das reine Bandmaß (Coil-Breite). Von diesem wird das nachfolgende Maß Falzverluste abgezogen, um die effektive Scharenbreite zu erhalten. Aus der effektiven Scharenbreite und dem Haftenabstand berechnet sich die Anzahl der Haften je m<sup>2</sup>.

#### WINDSOG - Befestiger

dient dem Aufbau einer Dachbahn-Befestiger-Bibliothek. Auf die hinterlegten Befestiger können Sie bei der Wahl der Bahn-Befestiger-Kombinationen zugreifen. Ergänzend können Sie die Befestiger bei einer bauphysikalischen Berechnung heranziehen, wo jeder Befestiger eine Wärmebrücke darstellen kann und somit u.U. bei der U-Wert-Berechnung angegeben werden muss.

Wechseln Sie in den Neu-Eingabemodus gefolgt von hier klicken, um einen neuen Eintrag zu erstellen.

*Tipp:* Die Wärmeleitfähigkeit von Kohlenstoffstahl liegt typ. bei 50 W/m<sup>2</sup>K und bei Edelstahl 15 W/m<sup>2</sup>K. Befestiger mit Kunststofftülle haben 0,17 W/m<sup>2</sup>K für die Tülle und 15 W/m<sup>2</sup>K für den Schraubenschafft. Vereinfacht können Sie für diesen Befestigertyp ein Lambda von 15 W/m<sup>2</sup>K, vergleichbar Edelstahl, eintragen.

#### WINDSOG - Bahnen + Befestiger

verwaltet eine Datenbank mit Abdichtungsbahnen, welche für die mechanische Befestigung geeignet sind. Den Abdichtungsbahnen sind die Dachbauschrauben direkt zugeordnet. Das ist erforderlich, da höhere Bemessungslasten als 0,4 kN je Dachbauschraube nur für Kombinationen von Bahn+Befestiger nachgewiesen und zertifiziert werden können (EOTA, ETAG). Mit dem Plus-Knopf in der Werkzeugleiste geben Sie eine zusätzliche Bahn+Befestigerkombination ein. Rechts daneben befinden sich Knöpfe zum Duplizieren (<sup>()</sup>), Ändern (<sup>()</sup>) und Löschen (– Knopf) vorhandener Bahn+Befestigerkombination.

| Bahnen und Bef | estiger  |      |         |  |    | ×         |
|----------------|----------|------|---------|--|----|-----------|
| Bahnen Befes   | tiger    |      |         |  |    |           |
| Hersteller:    | FDT      |      |         |  |    | ~         |
| Bezeichnung:   | Rhenofol | SV . |         |  |    |           |
| Überdeckung:   | 10,0     | cm   |         |  |    |           |
| Bahnbreite:    | 2,05     | m    | ArtNr.: |  |    |           |
| Bahnbreite:    | 1,50     | m    | ArtNr.: |  |    |           |
| Bahnbreite:    | 1,03     | m    | ArtNr.: |  |    | × I       |
| Bahnbreite:    | 0,68     | m    | ArtNr.: |  |    | +         |
| Bahnbreite:    |          | m    | ArtNr.: |  |    | _         |
|                |          |      |         |  |    | 2         |
|                |          |      |         |  |    | ¢         |
|                |          |      |         |  |    |           |
|                |          |      |         |  | ОК | Abbrechen |

Bild: Eingabedialog für Bahn+Befestigerkombinationen

Die Dialogbox ist in 2 Register unterteilt: Bahnen und Befestiger.

Hinterlegen Sie im Register Bahnen folgende Werte:

Hersteller: Firmennamen des Produktherstellers

Bezeichnung: Produktname der Abdichtungsbahn

Überdeckung: Nahtbreite für mechanische Befestigung in cm

Bahnbreite: Lieferbreite der Bahn ohne Berücksichtigung der Nahtüberdeckung

Art.-Nr.: In MF Steildach nicht benötigter Wert. Mit der Art-Nr. kann MF\_Windsog/Steildach den Materialbedarf an MF\_Dach übergeben.

Am rechten Rand der Box befinden sich Knöpfe zur Eingabe zusätzlicher Bahnbreiten (+), zum Löschen vorhandener Bahnbreiten (-) sowie zum Verschieben der Einträge gegeneinander (gerundete Auf-Ab-Pfeile). Sollte der Platz zur Darstellung aller verfügbaren Bahnbreiten nicht ausreichen, kann mit den oberen vier Knöpfen nach oben und unten gesprungen bzw. gescrollt werden.

Im Register Befestiger geben Sie wie folgt ein:

Bezeichnung: Produktname der Schraube bzw. Befestigungssystems

Art.-Nr.: In MF Steildach nicht benötigter Wert. Mit der Art-Nr. kann MF Windsog/SD den Materialbedarf an unser Handwerkerprogramm MF\_Dach übergeben.

Bemessungslast: Vom Hersteller per Prüfzeugnis nachgewiesene maximale Bemessungslast des Befestigers für die Dachbahn. Liegt das Prüfzeugnis nicht vor, kann in der Regel eine Bemessungslast von 0,4 kN eingetragen werden.

Das Befestigungsschema bestimmt neben der Nahtbreite auch die max. Bemessungslast der Befestiger. Diese ist bei Nahtbefestigung meist geringer als für lineare oder Feldbefestigungssysteme. Für jede Befestigungsart muss daher eine gesonderte Bahn-Befestiger-Kombination eingetragen werden, auch wenn Bahn und Befestigertyp identisch sind.

Bei Mindestabstände können Sie den Mindestabstand der Befestiger festlegen.

#### WINDSOG - Bahnen für Verklebung

verwaltet eine Datenbank mit Abdichtungsbahnen, welche entweder selbstklebend oder für die Verklebung geeignet sind.

Sobald sich das Haupteingabefenster geöffnet hat, klicken Sie auf den Plus-Knopf in der Werkzeugleiste, um eine neue Bahn einzugeben.

| Bahn für Verkle | ebung ×              |
|-----------------|----------------------|
| Hersteller:     | _neutral ~           |
| Bezeichnung:    | EPDM-Dachbahn        |
| Bahnbreite:     | 1,10 m               |
| Überdeckung:    | 10,0 cm              |
|                 | vollflächig verklebt |
|                 | 0K Abbrechen         |

Bild: Eingabedialog für verklebte Dachbahnen

Sie können den Hersteller per Tastatur eintippen oder, sofern vorhanden, aus der Drop-Down-Liste auswählen (kleines Dreieck rechts im Eingabefeld). Bei Bezeichnung geben Sie den Produktnamen der Dachbahn ein. Die Werte Bahnbreite und Überdeckung dienen der Massenermittlung und die Checkbox vollflächig verklebt wird normalerweise für Bitumendachbahnen verwendet, welche mit dem Handbrenner aufgeschweißt oder in Flüssigbitumen eingerollt werden.

Vorhandene Dachbahnen können dupliziert (
), geändert (
) oder gelöscht (-Knopf) werden.

#### WINDSOG - Auflasten

verwaltet eine Datenbank mit Baustoffen, welche als Auflasten auf Dächern eingesetzt werden können. Mit dem Plus-Knopf in der Werkzeugleiste legen Sie zusätzliche Auflasten an.

| Auflast            |                            |    | ×         |
|--------------------|----------------------------|----|-----------|
| Bezeichnung:       | Kies 16/32                 |    |           |
| Last:              | 18,000 kN / m <sup>3</sup> |    |           |
| Mindesthöhe:       | 0,0500 m                   |    |           |
| nur Vielfache von: | 0,0100 <sup>m</sup>        |    |           |
| Abflußbeiwert:     | 0,80                       |    |           |
|                    |                            | ОК | Abbrechen |

Bild: Eingabedialog für Auflasten

Geben Sie der Auflast hinter Bezeichnung einen prägnanten Namen.

Die Last wird in  $kN/m^3$  eingetragen. Es gilt die grobe Umrechnung: 1 kN = 100 kg. Die Abschläge (z.B. 10% bei Schüttgütern...) müssen bereits hier abgezogen werden.

Die Mindesthöhe entspricht der geringsten Einbauhöhe laut Fachregeln des DDH bzw. der jeweiligen Verlegerichtlinie des Herstellers.

Der Abflussbeiwert wird für die Entwässerungsberechnung benötigt. Sie entnehmen den Wert der DIN 1986-100 oder den Herstellerangaben. Hintergrundinformationen finden Sie in unserer Schriftenreihe "Basiswissen Dachentwässerung".

Vorhandene Auflasten können dupliziert (
), geändert (
) oder gelöscht (– Knopf) werden.

#### WINDSOG - Darstellung Verlegebereiche

Nicht jeder Drucker gibt Farbtöne sauber abgestuft wieder und spätestens beim Druck von Farben auf Schwarz-Weiß-Druckern wird es ernst.

Mit der nachfolgenden Dialogbox können Sie die unterschiedlichen Windsog-Verlegebereiche entweder fein abgestuft ausgeben (edles Druckbild auf hochwertigen Farbdruckern) oder aber mit stark unterschiedlichen Farbtönen (z.B. blau im Eck, gelb im Außenrand, grün im Innenrand und weiß im Innenbereich) dem Schwarz-Weiß-Drucker eine Minimal-Chance auf korrekte Darstellung geben. Lediglich beim Fax werden Schraffuren besser übertragen als Farbnuancen.

| Darstellung Verlegebereiche                       |                                | ×         |
|---------------------------------------------------|--------------------------------|-----------|
| Ziegel BahnBef Metall Schiefer Auflast Verklebung | Þ                              | ОК        |
| (1/4)<br>im Dokument<br>Schraffur: SOLID          |                                | Abbrechen |
| (2 / 4)<br>im Dokument<br>Schraffur: SOLID        | <b>▶</b>   <b>₽</b>   <b> </b> |           |
| (3 / 4)<br>im Dokument<br>Schraffur: SOLID        | 5                              |           |
| (4 / 4)<br>in Dokument<br>Schraffur: SOLID        |                                |           |
| Im Dokument       Schraffur:                      |                                |           |
|                                                   |                                |           |

Bild: Farbzuordnung Windsog-Verlegebereiche

Um vollflächige Flächen auszugeben, wählen Sie hinter Schraffur den Eintrag Solid. Im Drop-Down-Feld rechts daneben wählen Sie die gewünschte Farbe für die Darstellung auf Bildschirm und Ausdruck. Eine Spezialität stellt die 3D-Darstellung am Bildschirm dar, welche hier eine gesonderte Farbzuordnung erhält (in 3D-Ansicht). Theoretisch können Sie jeweils für Ziegelverklammerung bis Verklebung (siehe Registerzungen) beliebig viele Verlegebereiche eintragen. Beachten Sie jedoch, dass für die Ziegelverklammerung maximal 4 Bereiche sinnvoll sind (mögliche Klammerschematas sind 1:1, 1:2, 1:3, unverklammert) und auch Spengler die jeweiligen Teilflächen nicht in zig Unterflächen aufgliedern möchten.

#### Photovoltaik – Anlagenverluste

öffnet eine Liste mit den Verlustfaktoren, welche den Anlagenertrag von  $E_{ideal}$  (Nennleistung direkt an den Klemmen der Solarmodule) auf  $E_{real}$  (tatsächliche Anlagenleistung am Stromzähler) reduzieren.

Durch Mausklick auf einen Wert in der rechten Seite der Tabelle können Sie die Vorgabewerte ändern. Diese Vorgaben werden bei jedem neu angelegten Projekt initial vorgeschlagen.

Sollten Sie einen Verlustfaktor vermissen, können Sie diesen mit dem Plus-Knopf bzw. Befehle – eingeben zusätzlich in die Tabelle einfügen.

Haben Sie bei der Neuanlage eines Verlustfaktors einen Fehler begangen, so lässt sich dieser mit Befehle – ändern (🖾) nachträglich korrigieren.

Unnötige Verlustfaktoren werden mit Befehle - löschen aus der Tabelle entfernt.

#### Photovoltaik – Betriebswirtschaftliche Bewertung

öffnet eine Liste mit allen Faktoren, die für den finanziellen Ertrag der Solaranlage von Bedeutung sind.

Durch Mausklick auf einen Wert in der rechten Seite der Tabelle können Sie die Vorgabewerte ändern. Diese Vorgaben werden bei jedem neu angelegten Projekt initial vorgeschlagen.

#### Photovoltaik – Neigung / Azimut

Abhängig vom Längengrad hat jedes Land bzw. Gebiet unterschiedliche, ideale Neigungswinkel für Solarmodule. Daher können Sie die Neigung/Azimut-Tabellen für einzelne Gebiete hinterlegen bzw. für das bereits hinterlegte Deutschland ändern. Hierzu klicken Sie auf den Eintrag Deutschland, es erscheint die Neigungs/Azimut-Tabelle.

Innerhalb der Tabelle können einzelne Werte per Doppelkick bearbeitet werden. Auch die Tabelle selbst kann bearbeitet werden. Klicken Sie auf den + Knopf mit Spaltenoder Zeilensymbol, um eine Spalte bzw. Zeile einzufügen. Der – Knopf mit Spaltenoder Zeilensymbol löscht diese.

#### Photovoltaik – Temperatur

Aufgrund der Zunahme des Widerstands bei steigender Temperatur unterliegen Indach-Module höheren Temperaturverlusten als aufgeständerte Module. Ursache: die fehlende Hinterlüftung.

| Korrekturfaktor Te | ×      |           |
|--------------------|--------|-----------|
| In-Dach-Module:    | ОК     |           |
| Auf-Dach-Module:   | 0,9585 | Abbrechen |

Bild: Eingabedialog Temperatur

Tragen Sie die beiden Korrekturfaktoren für nicht hinterlüftete Module = In-Dach-Module und aufgeständerte Module = Auf-Dach-Module passend ein. Allerdings sollten die vom Programm vorinitialisierten Werte in den meisten Fällen passen.

#### Photovoltaik – Umrechnungsfaktor CO2

der Wert gibt an, wie viel CO2 normalerweise bei der Erzeugung einer kWh Strom entstehen. Der Wert wird vom Bundesumweltministerium jährlich neu berechnet und auf der Internetseite www.erneuerbare-energien.de veröffentlicht. Da er auf dem sich stetig ändernden Kraftwerksmix in Deutschland beruht, lohnt ein Blick auf die Internetseite und die Übernahme des momentan gültigen Wertes. Als Dank gibt MF Solar die jährliche CO2-Einsparung der Solaranlage auf dem Deckblatt aus.

#### ENTWÄSSERUNG - Rinnen und Fallrohre

führt zu einer erweiterbaren Liste mit Dachrinnen-Fallrohr-Kombinationen. Im Auslieferungszustand sind alle marktüblichen Kombinationen enthalten, so dass nur "exotische" Rinnen ergänzt werden müssen.

Hinweis: Die Entwässerungsleistung einer Rinne ist von der Rinne selbst (Nenndurchmesser, Länge...) und dem Übergang Rinne-zu-Fallrohr abhängig. Mit Sammler bzw. Rinneneinhangstutzen ist die Ablaufleistung deutlich höher als mit einem direkt angelöteten Fallrohr. Daher ist die kombinierte Eingabe von Rinne + Fallrohr zwingend erforderlich.

Um eine zusätzliche Rinnen-Fallrohrkombination einzufügen, klicken Sie mit der Maus auf den Plus-Knopf in der Werkzeugleiste. Es erscheint der Eingabedialog mit den Feldern

Nennmaß: Tragen Sie hier den Zuschnitt der Rinne in mm ein.

Registerzungen halbrund/kastenförmig/trapezförmig: Wählen Sie zunächst die passende Registerzunge. Anschließend geben Sie hier die geometrischen Daten der Dachrinne ein. Formfaktor und Tiefenfaktor bei trapezförmigen Rinnen entnehmen Sie der DIN 12056 Teil 3.

Unterhalb des Registerzungenfeldes wählen Sie die Art des Rinnen-Fallrohr-Überganges (ohne Stutzen, mit Stutzen als Dehner bzw. mit Stutzen)

Im Bereich Fallrohr tragen Sie abschließend die Fallrohrdaten ein. Datenquellen hierfür sind die DIN 1986-100 bzw. die Fachregeln der Berufsverbände ZVSHK und ZVDH.

#### BAUELEMENTE – Unterkonstruktion Solarmodule

öffnet eine Datenbank mit den gebräuchlichsten Unterkonstruktionen für Solarmodule.

Zur Eingabe einer zusätzlichen Unterkonstruktion klicken Sie den + Knopf in der Werkzeugleiste. Es erscheint die Eingabebox zur Eingabe der Konstruktion hinter Bezeichnung, des Herstellers hinter Kategorie, den Abmessungen (Länge, Breite), den minimalen und maximalen Solarmodulgrößen (Beschränkung Solarmodul) sowie den Angaben zum Aufstellwinkel und Mindestrandabstand.

| Unterkonstru | ktion Sola                                 | armodul                                |      |       |   |  |                            |  |  |  |
|--------------|--------------------------------------------|----------------------------------------|------|-------|---|--|----------------------------|--|--|--|
| Bezeichnung: | SOLAR A                                    | SOLAR Alpino Ost/West flächenoptimiert |      |       |   |  |                            |  |  |  |
| Kategorie:   | MW Sola                                    | r                                      |      |       |   |  | <ul> <li>Abbred</li> </ul> |  |  |  |
| Länge:       | <ul> <li>absolu</li> <li>Solarm</li> </ul> | o absolut 0,010 m                      |      |       |   |  |                            |  |  |  |
| Breite:      | <ul> <li>absolu</li> <li>Solarm</li> </ul> | t<br>odul zzgl.                        | 1,39 | 10 m  |   |  |                            |  |  |  |
| Beschränkur  | ng Solarmon                                | lut                                    |      |       |   |  |                            |  |  |  |
|              |                                            | min                                    |      | max   |   |  |                            |  |  |  |
| Länge:       |                                            | 0,000                                  | m    | 0,000 | m |  |                            |  |  |  |
| Breite:      |                                            | 1,000                                  | m    | 2,000 | m |  |                            |  |  |  |
| Beschränkur  | ng Verlegun                                | g                                      |      |       |   |  |                            |  |  |  |
|              |                                            | min                                    |      | max   |   |  |                            |  |  |  |
| Aufstellwink | el:                                        | 12,00                                  | ۰    | 12,00 | ۰ |  |                            |  |  |  |
| Mindestrand  | abstand:                                   | 0,10                                   | m    |       |   |  |                            |  |  |  |
| Sonstiges    |                                            |                                        |      |       |   |  |                            |  |  |  |
|              |                                            |                                        |      |       |   |  |                            |  |  |  |

Bild: Datenbank Unterkonstruktion Solar

Mit dem B-Knopf können Sie vorhandene Unterkonstruktionen duplizieren, mit dem - Knopf abändern und mit dem - Knopf dauerhaft aus der Fensterdatenbank entfernen.

#### **BAUELEMENTE - Solarmodule**

öffnet eine Datenbank mit den gebräuchlichsten Solarmodulen marktführender Hersteller im deutschsprachigen Raum.

Zur Eingabe eines zusätzlichen Solarmoduls klicken Sie den Plus-Knopf in der Werkzeugleiste. Es erscheint die Eingabebox zur Eingabe des Modulnamens hinter Bezeichnung, des Herstellers hinter Kategorie, den Abmessungen (Länge, Breite), dem oberen und seitlichen Freiraum zwischen den Solarmodulen (Dehnfuge) sowie der Nennleistung nach STC-, NOCT oder NMOT Testbedingungen, sofern verfügbar.

| Solarmodul                                            |                                    |                |                                  | × |  |  |  |  |  |  |
|-------------------------------------------------------|------------------------------------|----------------|----------------------------------|---|--|--|--|--|--|--|
| Bezeichnung:                                          | Bezeichnung: PV Indax Modul 365 WP |                |                                  |   |  |  |  |  |  |  |
| Kategorie:                                            | Braas                              | Abbrechen      |                                  |   |  |  |  |  |  |  |
| Länge:<br>Breite:<br>Dehnfuge:                        | 1,839<br>1,047<br>20               | m<br>m<br>mm   | Montage<br>o auf Dach<br>in Dach |   |  |  |  |  |  |  |
| Nennleistung ST<br>Nennleistung NG<br>Nennleistung NM | C:     365       DCT:              | Wp<br>Wp<br>Wp |                                  |   |  |  |  |  |  |  |

Bild: Eingabedialog Solarmodule

Sie können neue Solarmodule anlegen, indem Sie bestehende Solarmodule als Vorlage nutzen. Hierzu markieren Sie ein existierendes Solarmodul und klicken anschließend auf den 🖺 Knopf. Mit dem 🗹 Knopf können Sie die vorhandene Solarmodule abändern, mit dem – Knopf dauerhaft aus der Fensterdatenbank entfernen.

#### **BAUELEMENTE - Fenster**

öffnet eine Datenbank mit nahezu allen in Deutschland verfügbaren Wohnraumdachfenstern und einer Auswahl marktgängiger Ausstiegfenstern.

Zur Eingabe eines zusätzlichen Fensters klicken Sie den Plus-Knopf in der Werkzeugleiste. Es erscheint die Eingabebox zur Eingabe des Fensternamens hinter Bezeichnung, des Herstellers hinter Kategorie und den Abmessungen (Länge, Breite).

Sie können auch neue Fenster anlegen, indem Sie vorhandene Fenster als Vorlage nutzen. Hierzu markieren Sie ein existierendes Fenster und klicken anschließend auf Duplizieren oder Zändern. Ein neuer Name im Feld Kategorie wird einen neuen Ast im Strukturbaum bilden und Ihnen die Übersicht erleichtern. Mit dem – Knopf entfernen Sie ein Fenster dauerhaft aus der Fensterdatenbank.

#### **BAUELEMENTE - Schornsteine**

verwaltet unsere Datenbank mit typischen Schornsteingrößen und diversen Fertigschornsteinen.

| Stammdaten Schornsteine                           |            |                 |            |            |  |
|---------------------------------------------------|------------|-----------------|------------|------------|--|
| <u>D</u> atei <u>B</u> earbeiten B <u>e</u> fehle |            |                 |            |            |  |
| 1 🛧 🔛 🕂 🕒 🔁 🗖                                     |            |                 |            |            |  |
| Suche nach <tastatur></tastatur>                  |            |                 |            |            |  |
| ✓ □ Schornsteine                                  | Bezeichung | Kategorie       | Laenge [m] | Breite [m] |  |
| – 🗆 Kamin einzügig                                | 28x28      | Kamin einzügig  | 0,280      | 0,280      |  |
| Kamin zweizügig                                   | 32x72      | Kamin zweizügig | 0,720      | 0,320      |  |
|                                                   | 36x36      | Kamin einzügig  | 0,360      | 0,360      |  |
|                                                   | 36x65      | Kamin zweizügig | 0,650      | 0,360      |  |
|                                                   | 36x83      | Kamin zweizügig | 0,830      | 0,360      |  |
|                                                   | 38x38      | Kamin einzügig  | 0,380      | 0,380      |  |
|                                                   | 40x40      | Kamin einzügig  | 0,400      | 0,400      |  |
|                                                   | 48x110     | Kamin zweizügig | 1,100      | 0,480      |  |
|                                                   | 48x48      | Kamin einzügig  | 0,480      | 0,480      |  |
|                                                   | 55x129     | Kamin zweizügig | 1.290      | 0.550      |  |
|                                                   | 55x55      | Kamin einzügig  | 0.550      | 0.550      |  |
|                                                   | 67x67      | Kamin einzügig  | 0.670      | 0.670      |  |

Bild: Datenbank Schornsteine

Zur Eingabe zusätzlicher Schornsteintypen klicken Sie den Plus-Knopf in der Werkzeugleiste. Die Eingabe ist nur für ortsüblichen Abmessungen sinnvoll, da stets auch ein variabler Schornstein zur Verfügung steht.

#### BAUELEMENTE - Farben Dachmodell

Farben sind Geschmackssache und darüber lässt sich bekanntermaßen trefflich streiten. Um diesem Streit bei der Darstellung der Dachmodelle aus dem Weg zu gehen, können Sie hier die Farben sämtlicher Typen von Einbauteilen einstellen.

Klicken Sie mit der linken Maustaste auf eines der vorhandenen Farbfelder, damit die zugehörige Farbwahlliste herunterklappt. Wählen Sie hier eine der vorgegebenen Farben per Mausklick oder suchen Sie mit Andere genau den Farbton, der Ihrem Geschmacksempfinden am ehesten zusagt.

#### BAUPHYSIK – Dezimalstellen U-Wert

Die Berechnung des U-Wertes muss entsprechend DIN 4108 nach DIN EN 6946 berechnet und auf 2 Nachkommastellen, kaufmännisch gerundet, ausgegeben werden.

Sollten Sie den U-Wert dennoch auf 3 Nachkommastellen genau ausgeben wollen, können Sie dies hier einstellen.

| Dezimalstellen U-Wert                                                     |           |  |  |  |  |
|---------------------------------------------------------------------------|-----------|--|--|--|--|
| 2 Dezimalstellen (lt. DIN EN ISO 6946 Abschnitt 6.5)     3 Dezimalstellen |           |  |  |  |  |
| OF                                                                        | Abbrechen |  |  |  |  |

Bild: Dezimalstellen U-Wert

#### BAUPHYSIK – Dachaufbauten

Ermöglicht die Eingabe, Änderung, Löschung und das Aktualisieren der Dachaufbau-Bibliothek. Hierzu schalten Sie mit den Knöpfen Neu, Bearbeiten, Löschen und Extras in den jeweiligen Arbeitsmodus.

ACHTUNG: Dachaufbauten bestehen aus Bauteilen, welche der Bauphysik-Bibliothek des Programms MF Bauphysik entnommen werden. Dazu muss MF Bauphysik auf demselben Laufwerk wie MF Steildach installiert sein!

#### Neuen Dachaufbau erstellen

Aktivieren Sie links oben den Knopf Neu, um in den Erstellungsmodus für Dachaufbauten zu gelangen. Es erscheint ein 3-geteiltes Fenster, wobei jeder Teil für eine Art der Erstellung von Dachaufbauten steht. Wählen Sie ganz oben "hier klicken, um einen neuen Eintrag zu erstellen"

| Aufbau                                                                                                    | X                                                                                                    |
|----------------------------------------------------------------------------------------------------|----------------------------------------------------------------------------------------------------|
| Bezeichnung: Gefachdämmung Mifa (032)_oben Däm                                                                                                    | mung PUR-PIR (023)_unten Gipskarton                                                                                   |
| Sparrenaufbau homogener Aufbau                                                                                                    |                                                                                                    |
| Bauteile oberhalb Sparren                                                                                                    |                                                                                                    |
| Bearbeiten         Image: Constraint of the state of the state o | außen Wärmeübergangswid<br>0,0050 m Schalungsbahn dif<br>0,1400 m PUR 023<br>0,1400 m PUR 023                         |
| Sparrenlage                                                                                                    |                                                                                                    |
| Sparren wählen Fichte                                                                                                    | Gefach wählen Mineralwolle 032                                                                                        |
| Sparren bearbeiten                                                                                                    | Gefach bearbeiten                                                                                                    |
| ignoriere in Bauphysik (typ. für Aufsparrendämn                                                                                                    | nung)                                                                                                    |
| Bauteile unterhalb Sparren                                                                                                    |                                                                                                    |
| Bearbeiten                                                                                                    | 0,0010 m Dampfsperre sd=100<br>0,0150 m Luft, senkrecht, ru<br>0,0125 m Gipskartonplatten<br>innen Warmeübergangswide |
| Abfrage Dicken für                                                                                                    | I                                                                                                    |
| Bauteil                                                                                                    | Position                                                                                                    |
| Luft, senkrecht, ruhend, d >= 15mm                                                                                                    | unterhalb Sparren                                                                                                    |
| PUR 023                                                                                                    | obernaib Sparren 21                                                                                                   |
| Konstruktion Prospekte                                                                                                    | OK Abbrechen                                                                                                    |

Bild: Eingabedialog für Dachaufbauten

Geben Sie dem Dachaufbau zunächst eine Bezeichnung, aus der sich direkt die Schichtenfolge ablesen lässt. Die Bezeichnung Gefachdämmung Mifa (035)\_oben Unterdeckbahn\_unten Gipskarton steht für Zwischensparrendämmung im Gefach mit Mineralfaserdämmstoff der Wärmeleitgruppe 035 mit raumseitiger Dampfsperre und Gipskartonplatte sowie dachseitiger, diffusionsoffener Unterspannbahn.

Ein Dachaufbau besteht aus einer Schichtenfolge von Baustoffen. Diese Schichtenfolge wird durch die Dialogbox vorgegeben. Das Register Sparrenaufbau ist in die vier Bereiche Bauteile oberhalb Sparren, Sparrenlage, Bauteile unterhalb Sparren und Abfrage Dicken für unterteilt.

Oben geben Sie die Schichten oberhalb der Sparrenlage ein (Bearbeiten). Darunter folgt die Sparrenlage mit der Möglichkeit dem Sparren und dem Gefach eine bauphysikalische Schicht zuzuordnen (Sparren bzw. Gefach wählen/bearbeiten).

Bei Aufdachdämmsystemen geben Sie nur

Bei Aufdachdämmsystemen geben Sie nur beim Sparren eine Schicht ein, nicht beim Gefach. Zusätzlich setzen Sie den Haken vor ignoriere in Bauphysik. Der Sparren geht damit nicht in die U-Wert-Berechnung ein.

Achtung: Aufdachdämmsysteme sollten im Bereich "Aufdach" hinterlegt werden!

Abschließend tragen Sie die Bauteile unterhalb Sparren mit dem dortigen Bearbeiten-Knopf ein.

Im untersten Bereich der Dialogbox können Sie angeben, für welche Bauteilschichten bei Steildachberechnungen die Dicke abgefragt werden soll. Mit dem +-Knopf am rechten Rand des Teilfensters wählen Sie eine der Bauteilschichten oberhalb oder unterhalb der Sparrenlage aus und bestätigen mit OK. Die Schicht wird in das Teilfenster übernommen und bei zukünftigen Neuberechnungen explizit abgefragt. Für die Sparrenlage ist die Dicken- und Breitenabfrage obligatorisch, weshalb deren Schichten hier nicht angegeben werden müssen.

#### Dachaufbau bearbeiten

Aktivieren Sie zunächst den Bearbeiten-Modus (Hammer + Schraubschlüssel) und klicken Sie anschließend den zu bearbeitenden Dachaufbau an. Es öffnet sich der Eingabedialog für Dachaufbauten wie unter "Neuen Dachaufbau erstellen" beschrieben.

#### Dachaufbau löschen

Aktivieren Sie den Löschen-Modus (Blatt mit rotem X) und selektieren den zu löschenden Dachaufbau. Nach einer Sicherheitsabfrage, die Sie mit Ja beantworten müssten, wird der Dachaufbau dauerhaft aus der Liste entfernt.

#### SCHNEELAST – Sicherheitsfaktoren

Auch unter Experten gibt es keine einhellige Meinung darüber, ob bei bestehender Verkehrssicherungspflicht mit erhöhter Sicherheit gerechnet werden muss. Das Regelwerk des Deutschen Dachdeckerhandwerkes macht in der Ausgabe Juli 2013 hierzu keine Aussage und der Eurocode 1991-1-3 bzw. dessen Sicherheitskonzept EC 1990 planen nur den Neubau. Ohne klare Vorgaben müssen wir Ihnen eine Konfiguration ermöglichen, in der Sie eigenverantwortlich die Sicherheitsfaktoren bestimmen.

| Sich | nerheitsfaktoren       |                        | ×  |
|------|------------------------|------------------------|----|
|      | Sicherheitsfaktoren Ve | rkehrssicherheitspflic | ^  |
|      | Neubau                 | 1,50                   |    |
|      | Bestand                | 1,50                   |    |
|      |                        |                        | Y  |
|      |                        | OK Abbreche            | en |

Bild: Bearbeitung Sicherheitsfaktoren

Klicken Sie mit der linken Maus auf den Wert (hier 1,50), um diesen anschließend zu überschreiben.

Bitte beachten: Wenn Sie einen höheren Wert eintragen wird die maximal aufnehmbare Last des Schneeschutzsystems höher. Das schützt den Fußgänger oder das Baby im Kinderwagen, welches unterhalb der Traufe abgestellt wurde. Andererseits muss das Dach eine höhere Schneelast aufnehmen und könnte einstürzen.

#### SCHNEELAST – Schneefangstützen

Hiermit erstellen und verwalten Sie eine Bibliothek mit Schneefangstützen

| Schneefangstützen           |                |                                                                                                    |                |  |
|-----------------------------|----------------|----------------------------------------------------------------------------------------------------|----------------|--|
| Datei Bearbeiten Befehle    |                |                                                                                                    |                |  |
| ž 🔚 🕂 🕒 🗁 🗕                 |                |                                                                                                    |                |  |
| he nach (Tastatur)          |                |                                                                                                    |                |  |
| - 🗆 Hersteller              | Hersteller     | Bezeichnung                                                                                                    | Bemessungslast |  |
| -  Fleck                    | Fleck          | Fleck Schneefangnfanne Gitterstütze                                                                                                    | 1.850 kN       |  |
| Elepder Elux                | Fleck          | Eleck Schneefangnfanne Rundholzhalter                                                                                                    | 2 350 kN       |  |
| Gust Overheff               | Flender Flux   | Schneefangstütze 169 s                                                                                                    | 2 200 kN       |  |
| - Gust. Overnorr            | Flender Flux   | Schnoofangsluze 169 S                                                                                                    | 2,200 kN       |  |
| - 🗆 Heuel                   | Flender Flux   | Schneefangstütze 176 s                                                                                                    | 2 200 kN       |  |
| - L Klöber                  | Flender Flux   | Schneefangstütze 176 V                                                                                                    | 2 200 kN       |  |
| <ul> <li>neutral</li> </ul> | Elender Elux   | Schneefangstitze 180                                                                                                    | 1.600 kN       |  |
| Otto Lehmann                | Elender Elux   | Schneefangstaze 181                                                                                                    | 1.600 kN       |  |
|                             | Elender Elux   | Schneefangstaze 101                                                                                                    | 1,600 KN       |  |
|                             | Elondor Elux   | Schneefangsluize 102                                                                                                    | 3,750 KN       |  |
|                             | Elondor Elux   | Schnoefangstutze 369 s                                                                                                    | 3,750 KN       |  |
|                             | Flender Flux   | Schoolangetite 375 c                                                                                                    | 3,750 KN       |  |
|                             | Flender Flux   | Schneefangsluize 375 V                                                                                                    | 2.750 KN       |  |
|                             | Fiender Flux   | Scheefangsluize 373 v                                                                                                    | 3,750 KN       |  |
|                             | Fiender Flux   | Schneerangstutze 376 s                                                                                                    | 3,750 KN       |  |
|                             | Fiender Flux   | Schneerangstutze 3/6 V                                                                                                    | 3,750 KN       |  |
|                             | Flender Flux   | Schneefangstütze 69                                                                                                    | 1,800 KN       |  |
|                             | Fiender Flux   | Schneefangstutze 69 b/c/g                                                                                                    | 1,900 KN       |  |
|                             | Flender Flux   | Schneefangstütze 69 s                                                                                                    | 1,900 kN       |  |
|                             | Flender Flux   | Schneefangstütze 71                                                                                                    | 5,000 kN       |  |
|                             | Flender Flux   | Schneefangstütze 73                                                                                                    | 1,600 kN       |  |
|                             | Flender Flux   | Schneefangstütze 75                                                                                                    | 1,800 kN       |  |
|                             | Flender Flux   | Schneefangstütze 75 b/c/g                                                                                                    | 1,900 kN       |  |
|                             | Flender Flux   | Schneefangstütze 75 s                                                                                                    | 1,900 kN       |  |
|                             | Flender Flux   | Schneefangstütze 76                                                                                                    | 1,800 kN       |  |
|                             | Flender Flux   | Schneefangstütze 76 b/c/g                                                                                                    | 1,900 kN       |  |
|                             | Flender Flux   | Schneefangstütze 76 s                                                                                                    | 2,200 kN       |  |
|                             | Gust. Overhoff | Nr.040300                                                                                                    | 1,750 kN       |  |
|                             | Gust. Overhoff | Nr.043000                                                                                                    | 1,750 kN       |  |
|                             | Gust. Overhoff | Nr.044100                                                                                                    | 1,750 kN       |  |
|                             | Heuel          | Doppelrohrhalterung für Stehfalzdächer ArtNr. 57000                                                                                                    | 2,070 kN       |  |
|                             | Heuel          | Doppelrohrhalterung Kalzip, Berno, Aluform ArtNr. 97000                                                                                                    | 3.090 kN       |  |
|                             | Heuel          | Doppelrohrhalterung mit Biberschwanzgrundplatte Art -Nr. 250.                                                                                                    | 5.420 kN       |  |
|                             | Heuel          | Doppelrohrhalterung mit Edelstahlgrundplatte zum Anschrauben Art -Nr. 265.                                                                                                    | 5.100 kN       |  |
|                             | Heuel          | Doppelrohrhalterung zum Anschrauben Art -Nr 266                                                                                                    | 5 100 kN       |  |
|                             | Heuel          | Doppelrohrhalterung zum Anschrauben) Art "Nr. 270                                                                                                    | 2 950 kN       |  |
|                             | Heuel          | Einzelrohrhalterung für Stehfalzdächer (nicht Doppelstehfalz) Art -Nr 57500                                                                                                    | 2 070 kN       |  |
|                             | Heuel          | Quattro, Pine 4-fach zum Anschrauben) Art "Nr. 278                                                                                                    | 1.490 kN       |  |
|                             | Heuel          | Rundholzhalterung mit Biberschwanzgrundholatte Art "Nr. 200                                                                                                    | 4 700 kN       |  |
|                             | Heuel          | Rundholzhaltening zum Anschrauben Art -Nr. 190                                                                                                    | 2 250 kN       |  |
|                             | Houal          | Schoolang and the start of the start of the | 4 830 KN       |  |
|                             | House          | Schnoofangetterhaltening mit Edelstablenindhatte, zum Anschrauben Art. Mr. 260                                                                                                    | 4,030 KN       |  |
|                             | Houel          | Schoofanggittematerung mit Lueisiangruffüpfalle ZumAnschauben ArtNr. 200                                                                                                    | 4,970 KN       |  |
|                             | Houel          | Schoofangtitte zum AsschraubenArt. Mr. 190                                                                                                    | 2 760 KN       |  |
|                             | Houel          | Sumeetangstuze zum misunaupennik-twi. 100<br>Spanbalder (Deppelrolytalterung zum Einhängen) Art. Mr. 275                                                                                                    | 2,750 KN       |  |
|                             | rieudi         | Shaphodel (Dopperoninaterung zum Ennlängen) Alt-Ni, 275.                                                                                                    | 1,000 KIN      |  |

Bild: Übersicht Schneefangstützen

Um einen neue Schneefangstütze einzugeben, klicken Sie auf den Plus-Knopf in der Werkzeugleiste. Es öffnet sich folgende Dialogbox:

| Schneefangstütz | e              | ×         |
|-----------------|----------------|-----------|
| Hersteller:     |                | ОК        |
| Bezeichnung:    |                | Abbrechen |
| Bemessungslast: | 0,000 kN/Stück |           |

Bild: Eingabe Schneefangstütze

Im Feld Hersteller geben Sie den Produzenten der Schneefangstütze (Fleck, Flender...) ein. Dieser Name wird später einen Ast im Strukturbaum bilden und Ihnen die Übersicht erleichtern.

Bei Bezeichnung tragen Sie den Produktnamen ein. Orientieren Sie sich dabei möglichst eng an dem Namen, für den das Prüfzeugnis erstellt wurde. Namen wie "Schneefangstütze Kupfer" helfen nicht wirklich.

Im letzten Eingabefeld Bemessungslast tragen Sie die Last einer einzelnen Stütze It. Prüfzeugnis ein.

Sollte auf der Stütze bzw. deren Verpackung eine Klasse angegeben sein, übernehmen Sie diese wie folgt:

Klasse I = 0,8 kN/Stück Klasse II = 2,0 kN/Stück Klasse III = 3,2 kN/Stück

ACHTUNG: Im "Merkblatt Einbauteile bei Dacheindeckungen" und div. Prospekten sind die Werte als "Last je Meter" angegeben. Diese Werte bitte nicht direkt übernehmen!

Die sonstigen Werkzeugleisten-Knöpfe und Menüeinträge entsprechen dem bekannten MF-Schema. Nutzen Sie 🖹, um eine markierte Schneefangstütze zu verdoppeln und **Z**, um eine vorhandene Schneefangstütze abzuändern.

#### AUFDACH – bearbeiten

So komplex wie Aufdachdämmsysteme sein können, ist leider auch die zugehörige Eingabebox. Am besten erschließt sie sich bei der Neuanlage eines Dämmsystems für einen neuen Dämmstoffproduzenten.

Klicken Sie hierzu im oberen, linken Eck auf den Knopf Neu, gefolgt von hier klicken, um einen neuen Eintrag zu erstellen.

| ersteller                             |    | ×         |
|---------------------------------------|----|-----------|
| Bezeichnung                           |    | _         |
| → <bitte eingeben="" name=""></bitte> |    |           |
| Stammdaten bearbeiten                 |    | _         |
| 🔿 Bahnen                              |    |           |
| I Dämmelemente                        |    |           |
| - Zubehör Bahnen                      |    |           |
| Iubehör Dämmelemente                  |    | _         |
| 🛶 Zubehör Allgemein                   |    |           |
| + Freie Variablen für Zubehörmenge    |    |           |
| ➡ Systeme                             |    |           |
| Sonstiges                             |    | _         |
| ➡ Konsistenzprüfung                   |    |           |
| Abgleich mit Bauteilbibliothek        |    |           |
| 🛶 Ersetze Bauteil                     |    |           |
| 🛶 Ersetze Bahn                        |    |           |
| 🛶 Ersetze Dämmelement                 |    |           |
| ➡ Ersetze Schraube                    |    |           |
|                                       |    |           |
|                                       |    |           |
|                                       |    |           |
|                                       | ок | Abbrechen |

Bild: Neuanlage Aufdach-Dämmsystem

Anschließend bei Bezeichnung mit <Bitte Namen eingeben> den Hersteller des Dämmsystems eintragen und nachfolgend diese Box von oben nach unten durcharbeiten.

Im Bereich Stammdaten bearbeiten hinterlegen Sie das Dämmsystem inkl. aller Zubehörmaterialien. Starten Sie mit Zubehör Bahnen, Zubehör

Dämmelemente und Zubehör Allgemein, da diese bei der Eingabe der Systeme, Bahnen und Dämmelemente im Folgenden herangezogen werden.

Mit Freie Variablen für Zubehörmenge können Sie Abfragewerte bestimmen, welche während der Berechnung gesondert einzutragen sind und die Bestellliste komplettieren. Im Gegensatz zum Zubehör werden deren Mengen nicht vom Programm berechnet.

Im Bereich Bahnen erfassen Sie alle Bahnen und Folien mit ihrer Rollenbreite und – länge, sowie der notwendigen Überlappung. Mit der Artikelnummer kann MF\_Steildach den Materialbedarf an MF\_Dach übergeben.

Vergessen Sie nicht die Zuordnung der bauphysikalischen Eigenschaften (Registerzunge Bauphysik) sowie des Zubehörs. Für Dämmelemente gilt das sinngemäß.

#### AUFDACH – Standardsysteme

Hier liefern wir Ihnen eine Vielzahl vorkonfigurierter Dämmsysteme diverser Hersteller. Diese können Sie zwar nicht bearbeiten, aber bei der Neuanlage als Standardvorlage nutzen.

#### AUFDACH – Schrauben

verwaltet die Datenbank der Systemschrauben. Die Eingabe der Systemschrauben erfolgt entsprechend der Europäisch Technischen Zulassung (ETA) und ist zunächst unabhängig von dem zugrundeliegenden Dämmsystem. Die Verbindung zum Dämmsystem entsteht erst durch Zuordnung der Schraube innerhalb des Dämmsystems.

Klicken Sie auf den Plus-Knopf und übertragen Sie die Werte aus der ETA.

| ystemschraube                 |           |         |   |    | ×         |
|-------------------------------|-----------|---------|---|----|-----------|
| Allgemein Längen Knicklasten  | Zulassung |         |   |    |           |
| Bezeichnung: SFS Twin         | UD 7,5mm  |         |   |    |           |
| Hersteller: SFS integ         | AG        |         | ] |    |           |
| Wärmeleitfähigkeit:           | 50,0      | W/(m*K) |   |    |           |
| Eindringtiefe:                | 40        | mm      |   |    |           |
| Durchmesser (Schaft):         | 7,05      | mm      |   |    |           |
| Gewindeaussendurchmesser:     | 7,50      | mm      |   |    |           |
| Kopfdurchmesser:              | 12,00     | mm      |   |    |           |
| Zugtragfähigkeit:             | 12,00     | kN      |   |    |           |
| char. Ausziehparameter:       | 12,50     | N/mm²   |   |    |           |
| char. Kopfdurchziehparameter: | 0,00      | N/mm²   |   |    |           |
| Sicherheitsf. Zugtragf.:      | 1,22      |         |   |    |           |
| Sicherheitsf. Knicktragf.:    | 1,22      |         |   |    |           |
| min. Breite Konterlatte:      | 60        | mm      |   |    |           |
| min. Höhe Konterlatte:        | 40        | mm      |   |    |           |
| min. Breite Sparren:          | 60        | mm      |   |    |           |
|                               |           |         | [ | ОК | Abbrechen |

Bild: Eingabe Systemschraube

Im Register Längen können Sie alle verfügbaren Schraubenlängen hinterlegen. Die Knicklasten entnehmen Sie ebenso der ETA wie die Werte im Register Allgemein. Für Schrauben mit wechselndem Einbauwinkel (typ. 60° und 90°) sind die Knicklasten obligatorisch, bei parallelem Einbau können sie entfallen.

Im Register Zulassung geben Sie an, ob die Schrauben:

- parallel angeordnet, gleichsinnig geneigt (typ. alle im 67°-Winkel) und / oder als
- wechselnd geneigte Schrauben (typ. 60° und 90°) angeordnet werden können

#### AUFDACH – Dämmung im Gefach

Verwaltet die Datenbank für Zwischensparrendämmstoffe. Für die Eingabe einer neuen Dämmung klicken Sie im oberen, linken Eck auf den Plus-Knopf. Es öffnet

sich die Bauteil-Datenbank von MF Bauphysik. Wählen Sie hier die passende Dämmung aus und verlassen Sie die Dialogbox mit dem Männchen aus der Tür oben links. Falls Ihnen ein Bauteil fehlt, können Sie dieses auch mit dem + neu erstellen.

#### AUFDACH – Verlegung

Hier bestimmen Sie die Methode, nach der die Mengen an Dämmelemente, Bahnen und Schrauben berechnet werden.

Für Dämmelemente stehen drei Berechnungsmethoden zur Verfügung:

- 1.) Maximal: belegt die Dachflächen, ohne die überstehenden Dämmplattenreste weiter zu verwenden.
- 2.) Pauschal: berechnet den Dämmplattenbedarf aus der Dachfläche zuzüglich eines pauschalen Verschnittfaktors
- 3.) Mit Verschnittoptimierung:

verlegt die Dämmplatten streifenweise, wobei die überstehenden Plattenreste in den folgenden Streifen angesetzt werden. Die Platten werden dabei ausschließlich senkrecht geschnitten, schräge Bereiche entfallen.

Ergänzend geben Sie bei verlege ab ...% an, zu wieviel Prozent sich eine Platte in der Dachfläche befinden muss, um berücksichtigt zu werden. Beachten Sie dabei, wie breit eine Platte mindestens sein muss, um verlegt und dabei auch noch befestigt werden zu können. Tragen Sie diesen Wert bei Mindestbreite Reststreifen ein.

Bei Bahn können Sie wählen, ob die Bestellmenge maximal oder pauschal um einen definierten Zuschlag ausgewiesen werden soll, als es der theoretischen Menge entspricht. Bitte beachten Sie hierbei, dass auf ganze Rollen aufgerundet wird.

Bei Schrauben geben Sie an, um wieviel Sie die Bestellmengen höher (Zuschlag) ausweisen wollen, als es der theoretischen Menge entspricht. Bitte beachten Sie hierbei, dass auf ganze Pakete aufgerundet wird.

Beispiel: Liegt der theoretische Bedarf an Dachbauschrauben bei 143 Stück erhöht ein 10%-Zuschlag den Schraubenbedarf auf 158 Stück. Im Ergebnis werden 4 Pakete á 50 Stück = 200 Dachbauschrauben im Materialbedarf ausgewiesen.

## Das Menü

## Menü Datei

Das DATEI-Menü dient zum Speichern und Drucken der Berechnungsergebnisse oder zur Neuanlage von Berechnungen. Welche Befehle das DATEI-Menü enthält, ist davon abhängig, ob eine Berechnung geladen ist oder nicht. Ergänzend können Sie hier die Berechnung bzw. das Programm beenden.

#### Neu

ermöglicht die Anlage einer neuen Steildachberechnung. Nach Anwahl startet der Assistent, um alle für die Berechnung erforderlichen Werte abzufragen. Details hierzu entnehmen Sie dem Kapitel Musterprojekt.

#### Öffnen

öffnet einen vorhandene Steildachberechnung und bietet diese zur Nachbearbeitung oder Ausgabe an.

#### Speichern

speichert die Steildachberechnung in ihrem jetzigen Zustand. Die Berechnung bleibt geladen und kann weiterbearbeitet werden.

#### **Speichern unter**

speichert die geladene Steildachberechnung in ihrem momentanen Zustand unter einem neuen, einzugebenden Namen. Hierzu wird die Dateiauswahlbox dargestellt.

ACHTUNG: Die Ursprungsdatei wird entladen, ohne dass die dort eventuell vorgenommenen Eingaben gespeichert werden!

#### Export

gibt das Druckbild in den Formaten MF Viewer, PDF und XPS aus. Es folgt eine Dateiauswahlbox zur Angabe von Dateinamen und Speicherort. Nach erfolgreichem Export wird das Dokument im zugehörigen Anzeigeprogramm, sofern vorhanden, dargestellt. Kontrollieren Sie hier die Ausgabe und schließen Sie das Anzeigeprogramm, um zu MF Steildach zurückzukehren.

Mit Export > MF Angebot können Sie die eingegebenen Daten direkt in MF Dach in ein Muster-LV übertragen und so in wenigen Schritten ein Angebot erstellen mit den entsprechenden Massen.

#### als Mail senden

sendet den kompletten Steildachnachweis inkl. Entwässerungsnachweis, Schneelastermittlung, bauphysikalischem Nachweis, Windsognachweis etc. per E-Mail in einem Format Ihrer Wahl (PDF, XPS, MF Viewer,....) oder im MF-Format, wenn Ihre gegenüber auch das Programm MF Steildach besitzt oder Sie uns bei Fragen das Projekt zukommen lassen möchten.

#### Gesamtdruck

druckt den kompletten Steildachnachweis inkl. aller Nachweise und der Massenermittlung.

Vor dem eigentlichen Drucken wird die Standard-WINDOWS-Druckbox eingeblendet um den Druckvorgang nach Bedarf (Seitenauswahl, Druckerauswahl) zu steuern.

#### Seitenansicht

stellt das zu erwartende Druckbild am Monitor dar. Blättern und Zwei-Seitendarstellung sind möglich. Bei Gefallen kann der Druck aus der Seitenansicht heraus gestartet werden.

#### Seite einrichten

ermöglicht Ihnen aus den in den Stammdaten hinterlegten Firmenbögen auszuwählen und somit festzulegen, wie der Druck aussieht.

#### Druckereinrichtung

erlaubt den Zugriff auf die Druckerkonfiguration sowie die Auswahl des gewünschten Druckers. Dies kann auch ein Fax-Treiber oder ein PDF-Programm sein.

#### Beenden

macht seinem Namen alle Ehre und schließt entweder die Berechnung oder beendet das Programm.

### Menü Projekt

#### **Geo-Daten**

Ermöglicht das Ändern der Geo-Daten des gewählten Ortes oder die Auswahl eines anderen Ortes.

Änderbar sind Regenspende, Windzone, Schneelastzone sowie Höhe über NN.

ACHTUNG: Da die Daten aller deutscher Orte normgerecht vorliegen, sollten Änderungen nur in begründeten Ausnahmefällen vorgenommen werden.

#### Bauvorhaben

Öffnet eine Texteingabebox zur Änderung des Bauvorhaben-Bezeichners.

Das Bauvorhaben wird auf dem Deckblatt des Gesamtdruckes oder einer einzelnen Berechnung ausgegeben.

Die Eingabe des Bauvorhabens erfolgt in der Regel bei der Neuanlage eines Projektes, so dass dieser Eintrag meist nur zur Korrektur genutzt wird.

#### Bauphysik - Unternehmererklärung

ermöglicht die Wahl aus einer Liste unterschiedlicher Unternehmererklärungen.

| Unternehmererklärung            |  |  |
|---------------------------------|--|--|
| Voreinstellung aus MF Bauphysik |  |  |
| Standard (Standard)             |  |  |

Bild: Auswahl Unternehmererklärung

Unternehmererklärungen können in den Stammdaten hinterlegt werden.

Wählen Sie einen der angezeigten Knöpfe, diese tragen den Dateinamen der jeweiligen Unternehmererklärung, um diese Ihrer Bauphysikberechnung voranzustellen. Ergänzend können Sie mit dem obersten Knopf die Unternehmererklärung aus MF Bauphysik verwenden.

#### Bauphysik - Konstruktionstyp

Die DIN 4108-3 unterscheidet für unbelüftete Dächer (Warmdach), ob diese unverschattet mit dunkler Deckung / Abdichtung oder verschattet bzw. mit heller Deckung / Abdichtung ausgeführt werden sollen. Diese Einstellung können Sie hier vornehmen.

#### Gebäudeausrichtung

Drehen Sie die Windrose mit gedrückter, linker Maustaste so, dass die Nord-Süd-Linie im passenden Winkel zu ihrem zuvor gezeichneten Dach passt. Für eine nach Süden ausgerichtete Dachfläche zeigt die Süd-Spitze exakt nach unten. Bei Bedarf können Sie den Winkel auch per Hand eintragen.

Diese Eingabe sollten Sie möglichst genau vornehmen, da neben der Dachneigung der Azimut, also die Ausrichtung zur Sonne bzw. gen Süden, ein wesentlicher Parameter für Solargeneratoren ist.

#### Gauben, Schornsteine, Fenster...

wechselt zum PlugIn MF Ausmittlung und ermöglicht dort den Einbau von Dachgauben, Schornsteinen, Loggien, Dachfenstern und Solarmodulen.

Bitte ziehen Sie hierfür das gesonderte Handbuch bzw. die dort verfügbare Programmhilfe zu Rate.

### Menü Bearbeiten

ACHTUNG: Das BEARBEITEN-Menü ist nur bei der Eingabe von Stammdaten sichtbar.

#### alle abschalten

nimmt die Anwahl aller markierten Listeneinträge zurück. Anschließend werden alle invers dargestellten Listeneinträge wieder normal, d.h. schwarz auf weiß dargestellt.

#### alle markieren

wirkt wie das Anklicken aller Listeneinträge mit der Maus. Anschließend werden alle Einträge schwarz hinterlegt dargestellt, um anzuzeigen, dass diese markiert sind.

#### invertieren

kehrt die momentan gemachte Auswahl um, d.h. es markiert zuvor nicht markierte Einträge und schaltet zuvor markierte Einträge ab.

## Menü Befehle

ACHTUNG: Das BEFEHLE-Menü ist nur bei der Eingabe der Stammdaten sichtbar.

#### einfügen

ermöglicht die Eingabe zusätzlicher Listenelemente. In MF Steildach betrifft dies Dachziegel/Dachsteine, Rinnen-Fallrohrkombinationen, Metalldeckungen, Dachbahn-Befestiger-Kombinationen und Dachaufbauten.

Es öffnet sich eine Dialogbox zur Eingabe aller zu einem Listenelement gehörenden Daten.

#### duplizieren

verdoppelt das momentan markierte Listenelement. Dieses erscheint sofort ein zweites Mal in der Tabelle und kann bei Bedarf überarbeitet werden.

#### verändern

öffnet die Dialogbox zur Anpassung der zu einem Listenelement gehörenden Daten. Passen Sie diese an und bestätigen Sie die Angaben mit OK.

#### löschen

entfernt das markierte Element aus der Liste.

## Index

3D-Darstellung 12, 13 Abdichtungsbahnen 18, 20 Abflussbeiwert 21 Aufdachdämmsystemen 27 Auflasten 20, 21 Bahn-Befestigerkombination 18, 19, 20 Bahnbreite 19 Bahnen 18, 32 Bauphysik 3, 14, 26, 27, 30 Bauteilschichten 27 Bauvorhaben 4.35 Befestiger 2, 17, 18, 19, 37 Bemessungslast 16, 17, 18, 19 Berechnungsmethode 32 Bereichsoptimierung 10 Bitumendachbahnen 20 Dachaufbau 8, 15, 27 Dachausmittlung 1 Dachbahn 2, 15, 16, 19, 37 Dachbahn-Befestiger-Kombinationen 2,37 Dachbauschraube 18, 32 Dacheindeckung 9, 10 Dachflächeneigenschaften 6 Dachgeometrie 6 Dachmodell 1, 2, 14 Dachneigung 1, 6, 14, 16 Dachschichtenaufbauten 2 Dachsteine 10, 15, 16, 37 Dachtyp 1, 4, 5 Dachtyp-Wahl 4 Dämmplatten 32 Dämmplattenreste 32 Dämmsystem 30 Dampfsperre 9, 27 DIN 4108 1, 26

DIN EN 6946 1, 26 Druckerkonfiguration 34 EC 1991-1-3 28 Entwässerungsleistung 23 Export 33 Fallrohr 1, 4, 11, 12, 13, 16, 23 Farben 17, 26 Fenster 25, 36 Gauben 36 Gebäudelängen 6 Gefach 8,9 Geländekategorie 7 Geo-Daten 35 Gipskartonplatte 9, 27 Grundriss 1, 6 Haftabstand 18 Hausmodell 13 Konstruktionsmaß 9 Lasten 17 Luftschicht 8 Metalldeckung 15, 16, 17, 37 Musterprojekt 4, 33 Ortswahl 4, 5 Plattenreste 32 Regenspende 35 Rinne 4, 12, 13, 15, 16, 23, 37 Rinneneinhangstutzen 23 Rinnen-Fallrohr-Kombinationen 12.13 Scharen-Haften-Kombinationen 2 Schichtdicke 8,9 Schneelast 11, 14, 16, 28 Schneelastzone 35 Schornsteine 25, 36 Seitendarstellung 34 Selbstauskunft 15

Sicherheitsfaktor 11, 28 Solarmodule 15, 16, 22, 23, 24 Sparren 8, 9 Stammdaten 2, 3, 15, 36, 37 Standort 4 Steildachaufbauten 8 Sturmklammer 11, 16, 17 Sturmsicherheit 11 Systemschraube 30 Technik 16 Traufe 6 Traufgitter 2, 9 Traufgitter 2, 9 Traufhöhe 7 Trauflängen 1, 6 Traufüberstand 6 Unterkonstruktion 4 Unternehmererklärung 15, 35, 36 U-Wert 18, 26, 27 Verkehrssicherheitspflicht 28, 32 Verklebung 20 Verlegebereiche 10, 21, 22, 23 Verschnittfaktor 32 Verschnittoptimierung 32 Windsog 11, 14, 18 Windzone 35 Ziegel 2, 10, 11, 13, 15, 16, 17, 37 Ziegel-Klammer-Kombinationen 11, 13 Zubehör 30